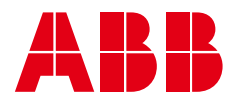

## **TB16-23 Contents**

| FI | TB16 | 5-23 BLUETOOTH TERMOSTAATTI                        | . 3  |
|----|------|----------------------------------------------------|------|
|    | 1.   | TEKNISET TIEDOT                                    | 3    |
|    | 2.   | ENSIASENNUS                                        | 3    |
|    | 3.   | TERMOSTAATIN KÄYTTÖ                                | 3    |
|    | 4.   | ASETUKSET HELPOSTI PUHELIMELLA                     | 4    |
|    | 5.   | PUHELINSOVELLUKSEN KÄYTTÖ                          | 4    |
|    | 6.   | VIIKKO-OHJELMA                                     | 5    |
|    | 7.   | VIIKKO-OHJELMA KÄYTÖSSÄ (AUTO)                     | 5    |
|    | 8.   | VIRHETILANTEESSA                                   | 6    |
|    | 9.   | VOIT SEURATA LÄMPÖTILOJA JA ENERGIANKULUTUSTA      | 6    |
|    | 10.  | ASETUSTEN TALLENNUS                                | 7    |
|    | 11.  | TERMOSTAATIN ASETUKSET                             | 8    |
|    | 12.  | LANGATTOMAT ECO-OHJAUKSET                          | 9    |
|    | 13.  | RELEEN TOIMINNAN KÄÄNTÄMINEN                       | .10  |
| sv | TB1  | .6-23 BLUETOOTH-TERMOSTAT                          | 11   |
|    | 1.   | SPECIFIKATIONER                                    | .11  |
|    | 2.   | INLEDANDE INSTALLATION                             | .11  |
|    | 3.   | ANVÄNDNING AV TERMOSTATEN                          | .11  |
|    | 4.   | ENKLA INSTÄLLNINGAR I TELEFONEN                    | .12  |
|    | 5.   | ANVÄNDNING AV TELEFONAPPEN                         | .12  |
|    | 6.   | VECKOPROGRAM                                       | .13  |
|    | 7.   | VECKOPROGRAM AKTIVERAT (AUTO)                      | .13  |
|    | 8.   | NÄR DET UPPSTÅR ETT FEL                            | .14  |
|    | 9.   | DU KAN ÖVERVAKA TEMPERATURER OCH ENERGIFÖRBRUKNING | .14  |
|    | 10.  | SPARA INSTÄLLNINGARNA                              | .15  |
|    | 11.  | TERMOSTATINSTÄLLNINGAR                             | .16  |
|    | 12.  | TRÅDLÖS ECO-STYRNING                               | . 17 |
|    | 13.  | OMVÄND RELÄDRIFT                                   | .18  |
| NO | TB:  | 16-23 BLUETOOTH-TERMOSTAT                          | 19   |
|    | 1.   | SPESIFIKASJONER                                    | .19  |
|    | 2.   | INNLEDENDE INSTALLASJON                            | .19  |
|    | 3.   | TERMOSTATDRIFT                                     | .19  |
|    | 4.   | INNSTILLINGER ENKELT MED TELEFON                   | .20  |
|    | 5.   | BRUK AV TELEFONPROGRAMVAREN                        | .20  |
|    | 6.   | VECKOPROGRAM                                       | .21  |
|    | 7.   | UKENTLIG TIDSPLAN AKTIVERT (AUTO)                  | .21  |
|    | 8.   | VED FEIL                                           | .22  |
|    | 9.   | DU KAN OVERVÅKE TEMPERATURER OG ENERGIFORBRUK      | .22  |
|    | 10.  | LAGRE INNSTILLINGENE                               | .23  |
|    | 11.  | TERMOSTATINNSTILLINGER                             | .24  |
|    | 12.  | TRÅDLØSE ØKOKONTROLLER                             | .25  |
|    | 13.  | REVERSERE RELÉDRIFTEN                              | .26  |

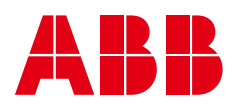

| EN | TB    | 16-23 BLUETOOTH THERMOSTAT                          | 27 |
|----|-------|-----------------------------------------------------|----|
|    | 1.    | SPECIFICATIONS                                      | 27 |
|    | 2.    | INITIAL INSTALLATION                                | 27 |
|    | 3.    | THERMOSTAT OPERATION                                | 27 |
|    | 4.    | SETTINGS EASILY WITH A PHONE                        | 28 |
|    | 5.    | USING THE PHONE APPLICATION                         | 28 |
|    | 6.    | WEEKLY SCHEDULE                                     | 29 |
|    | 7.    | WEEKLY SCHEDULE ENABLED (AUTO)                      | 29 |
|    | 8.    | IN THE EVENT OF AN ERROR:                           | 30 |
|    | 9.    | YOU CAN MONITOR TEMPERATURES AND ENERGY CONSUMPTION | 30 |
|    | 10.   | SAVING THE SETTINGS                                 | 31 |
|    | 11.   | THERMOSTAT SETTINGS                                 | 32 |
|    | 12.   | WIRELESS ECO CONTROLS                               | 33 |
|    | 13.   | REVERSING THE RELAY OPERATION                       | 34 |
| DA | ТВ    | 16-23 BLUETOOTH -TERMOSTAT                          |    |
|    | 1     | SPECIFIKATIONER                                     | 35 |
|    | 2     | MONTERING                                           | 35 |
|    | <br>3 | TERMOSTATENS DRIFT                                  | 35 |
|    | 4.    | NEM ÆNDRING MED EN MOBILTELEFON                     | 36 |
|    | 5.    | BRUG AF TELEFONAPPEN                                |    |
|    | 6.    | UGEPLAN                                             |    |
|    | 7.    | UGEPLAN AKTIVERET (AUTO)                            |    |
|    | 8.    | I TILFÆLDE AF FEJL:                                 |    |
|    | 9.    | TEMPERATURER OG ENERGIFORBRUG KAN OVERVÅGES         | 38 |
|    | 10.   | LAGRING AF INDSTILLINGERNE                          | 39 |
|    | 11.   | INDSTILLINGER AF TERMOSTATEN                        | 40 |
|    | 12.   | TRÅDLØSE ØKO-KONTROLLER                             | 41 |
|    | 13.   | OMVENDT FUNKTION AF RELÆDRIFTEN                     | 42 |
| FT | TB    | 16-23BI UFTOOTH-TERMOSTAAT                          | 43 |
|    | 1     |                                                     | 43 |
|    | 2.    |                                                     | 43 |
|    | 3.    |                                                     | 43 |
|    | 4.    | HÕLBUS SEADISTAMINE TELEFONIGA                      |    |
|    | 5.    | TELEFONIRAKENDUSE KASUTAMINE                        |    |
|    | 6.    | NÄDALAKAVA                                          |    |
|    | 7.    | NÄDALAKAVA ON LUBATUD (AUTO)                        | 45 |
|    | 8.    | TÕRKE KORRAL TOIMIGE JÄRGMISELT                     |    |
|    | 9.    | SAATE JÄLGIDA TEMPERATUURE JA ENERGIAKULU           |    |
|    | 10.   | SEADETE SALVESTAMINE                                | 47 |
|    | 11.   | TERMOSTAADI SEADED                                  | 48 |
|    | 12.   | JUHTMEVABAD ÖKOJUHTSEADISED                         | 49 |
|    | 13.   | RELEE TÖÖ ÜMBERPÖÖRAMINE                            | 50 |

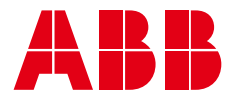

## FI TB16-23 Bluetooth termostaatti

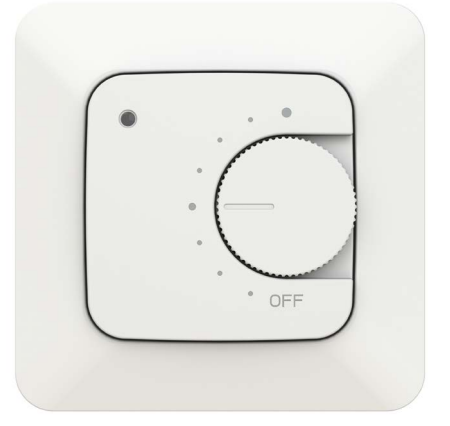

#### 1. TEKNISET TIEDOT

- Lattia-, huone-, yhdistelmä- ja PWM tehonsäätötila
- Bluetooth
- 230V 50Hz, 16A
- Ulkoinen ohjaus: 230V 50Hz
- IP-luokka: IP21
- Anturit: Sisäinen huoneanturi, ulkoinen NTC-lattia-anturi.

#### 2. ENSIASENNUS

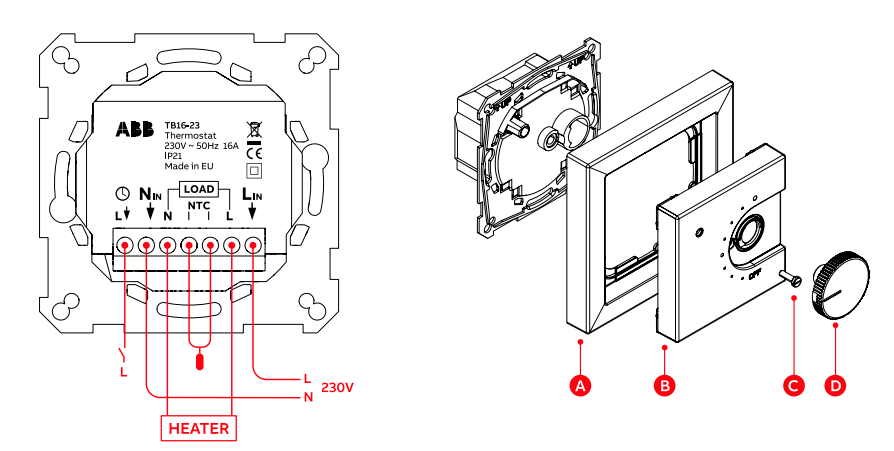

• Kytke johtimet, kiinnitä kehys ja keskiölevy ruuvilla ja paina nuppi paikalleen.

• Kytke sähköt päälle ja termostaatti valitsee lattialämmitystilan jos lattia-anturi on kytketty. Muuten se menee huonetilaan.

• Termostaatti indikoi jokaisella käynnistyskerralla toimintatilansa ledeillä. Punainen palaa 4s. ajan jos lattiasäätö on valittu, vihreä muissa säätötiloissa.

#### 3. TERMOSTAATIN KÄYTTÖ

- Valitse haluttu lämpötila kiertämällä nuppia.
- Keskiasento 21°C, PWM-moodissa 50%
- Sammuta laite kiertämällä nuppi OFF-asentoon

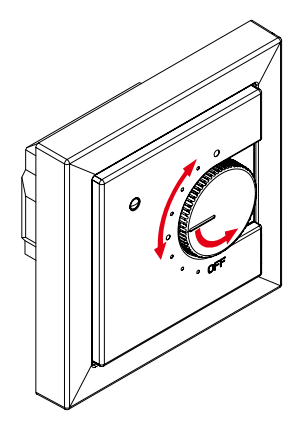

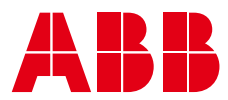

#### 4. ASETUKSET HELPOSTI PUHELIMELLA

Halutessaan asentaja tai loppukäyttäjä voi muokata monipuolisia toimintoja ilmaisella ABBEcoHeat -sovelluksella. Voit ladata sen oheisista linkeistä:

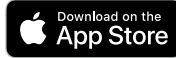

https://apps.apple.com/us/app/abbecoheat/id6463623306

Get IT ON Google Play

https://play.google.com/store/apps/details?id=com.abb.ecoheat&pli=1

# 😵 Bluetooth°

Android puhelimessa sovellus pyytää asennettaessa oikeutta sijaintipalveluihin. Salli ne. Appi ei kerää sijaintitietoja, mutta Bluetoothin käyttö vaatii käyttöoikeudet.

#### 5. PUHELINSOVELLUKSEN KÄYTTÖ

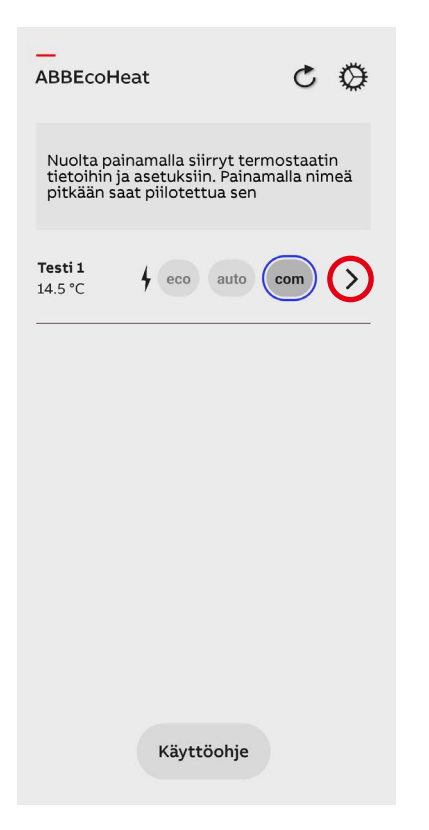

- Kytkeydy termostaattiin painamalla nuolipainiketta.
- Vilkkuva punainen led ilmaisee onnistuneen kytkeytymisen. Samalla aukeaa sovelluksen Infosivu.

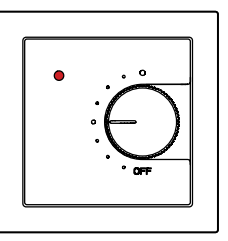

#### LAITELISTA NÄYTTÄÄ TERMOSTAATTIEN TILAN:

#### HUONEEN NIMI JA MITATTU LÄMPÖTILA

| Eco tila                | eco  |
|-------------------------|------|
| Viikko-ohjelma päällä   | auto |
| Comfort tila (normaali) | com  |
| Lämmitys päällä         | 4    |
| Kytkeydy termostaattiin | >    |

4

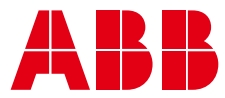

#### 6. VIIKKO-OHJELMA

1. Muokkaa viikko-ohjelmaa ja kun se on valmis, tallenna se.

2. Vahvista tallennus termostaatista. Turvallisuussyistä vahvistus tehdään paikallisesti.

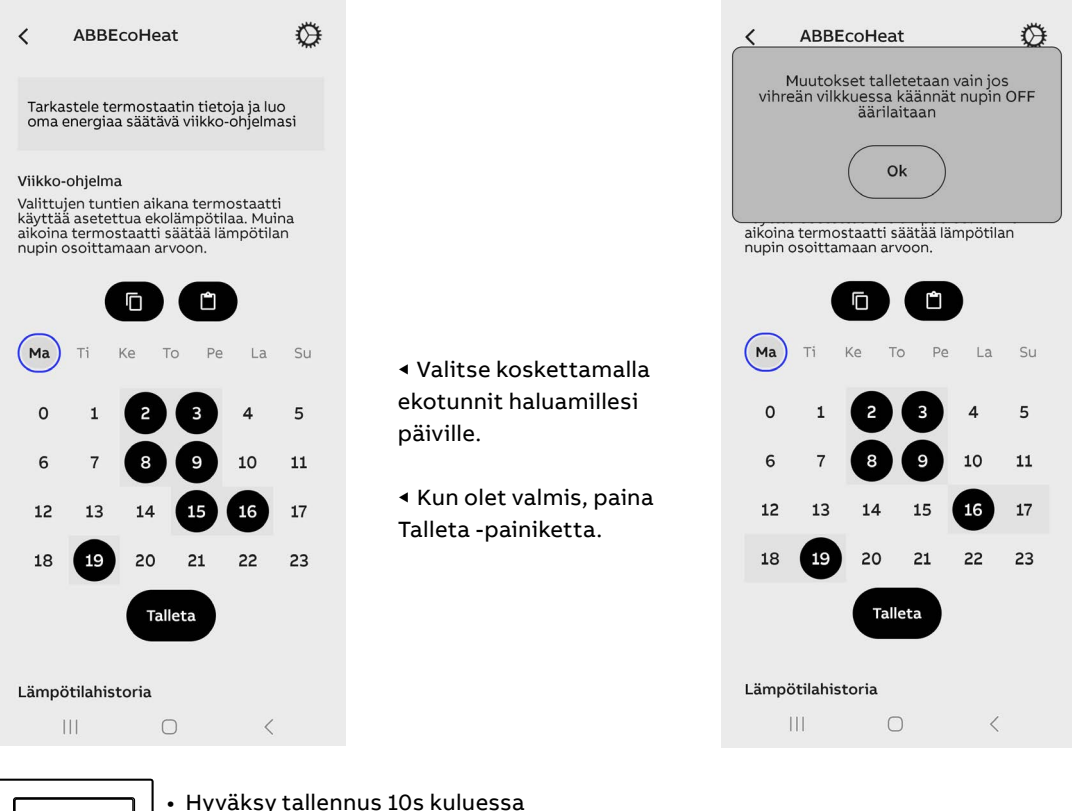

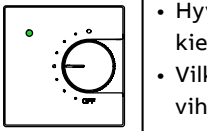

Hyväksy tallennus 10s kuluessa kiertämällä nuppi OFF-asentoon.
Vilkkuvan ledin väri muuttuu vihreästä punaiseksi.

#### 7. VIIKKO-OHJELMA KÄYTÖSSÄ (AUTO)

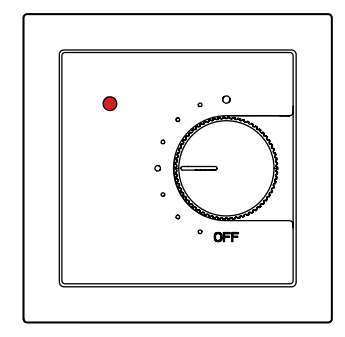

Comfort-tunti viikko-ohjelmassa. Nupilla asetetaan ja näytetään haluttu lämpötila.

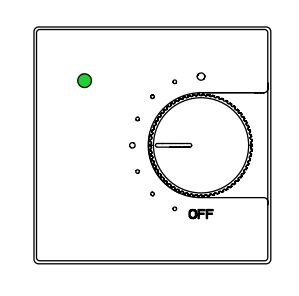

Eco-tunti viikko-ohjelmassa. Alennettu lämpötila asetetaan ABBEcoHeatsovelluksessa.

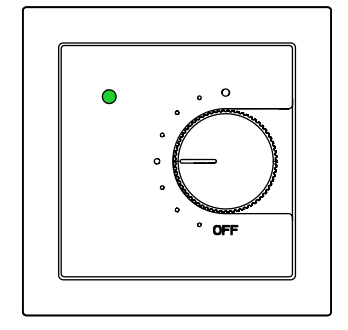

Käyttäjä voi pakottaa termostaatin eco-tilaan ulkoisella pudotuskytkimellä.

Sisäinen kello sietää häiriöttä 2h sähkökatkokset. Kun katkos on pidempi menetetään kellonaika. Jos viikko-ohjelma on silloin käytössä (AUTO-moodi) termostaatti pysyy comfort -tilassa kunnes ABBEcoHeat -sovelluksella otetaan laitteeseen yhteys ja samalla automaattisesti ajastetaan kello. Kellonajan menetys indikoidaan vilkuttamalla vuoronperään punaista ja vihreätä lediä. Sovelluksen infosivulta näkee virhekoodin numeron.

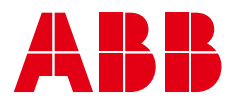

#### 8. VIRHETILANTEESSA

|   | <                                | ABBEcoHeat      |                  |                 |           | Ø        |                 |
|---|----------------------------------|-----------------|------------------|-----------------|-----------|----------|-----------------|
|   | ti<br>0%                         | ke<br>0%        | to<br>0%         | ре<br>0%        | la<br>0%  | su<br>0% | nyt<br>8%       |
|   | <b>Tiedc</b><br>Nimi             | ot              |                  |                 |           | т        | esti 1          |
|   | Laitte                           | en ver          | sio              |                 |           |          | 4.0Z            |
|   | Ohjeli                           | mistov          | ersio            |                 |           |          | 76              |
|   | Sarjar                           | numer           | э                |                 |           | 299677   | 4438            |
| I | Virhekoodi                       |                 |                  |                 |           |          | -               |
|   | Asetuslämpötila<br>Ilmalämpötila |                 |                  |                 |           | 21 °C    |                 |
|   |                                  |                 |                  |                 |           | 24       | 4.1 °C          |
|   |                                  |                 |                  | Lattialämpötila |           |          |                 |
|   | Lattia                           | lämpö           | tila             |                 |           | 14       | 4.4 °C          |
|   | Lattia<br>Kellor                 | lämpö<br>naika  | ila              |                 |           | 14       | 4.4 °C<br>10:51 |
|   | Lattia<br>Kellor                 | ılämpö<br>naika | rtila            | Raport          | ti        | 14       | 1.4 °C          |
|   | Lattia<br>Kellor                 | ılämpö          | rtila<br>F<br>Kä | aporti          | ti<br>nje | 14       | 1.4 °C          |

Jos termostaatti ilmoittaa virheestä ledeillä tai näytöllä voi virhekoodin lukea ABBEcoHeat Infosivulta. Lisäksi voit luoda raportin termostaatista sähköpostilla lähetettäväksi.

| VIRHEKOODIT                                   |    |
|-----------------------------------------------|----|
| Lattia-anturivika                             | 01 |
| Ylikuumentuminen tai puuttuva langaton anturi | 02 |
| Sisäinen virhe                                | 03 |
| Reaaliaikakello ei ajassa                     | 10 |

#### Huom!

Reaaliaikakellon virhekoodi 10 poistuu info-sivulta ensimmäisen yhteydenoton jälkeen koska kello ajastetaan samalla. Muut vikakoodit pysyvät Infosivulla kunnes vian aiheuttaja on poistettu.

Raportin yksityiskohtaiset tiedot auttavat asiakastuen antamisessa etänä.

Tiedot sovelluksen Info-sivulla.

#### 9. VOIT SEURATA LÄMPÖTILOJA JA ENERGIANKULUTUSTA

| < ABBEcoHeat            |                       |            |                 |               | 0               |              |  |
|-------------------------|-----------------------|------------|-----------------|---------------|-----------------|--------------|--|
| Lämp                    | Lämpötilahistoria     |            |                 |               |                 |              |  |
| 5:00<br>0°              | <b>6:00</b><br>0°     | 7:00<br>0° | 8:00<br>0°      | 9:00<br>12.5° | 10:00<br>14°    | nyt<br>14.5° |  |
| Lämn                    | nitysai               | ika        |                 |               |                 |              |  |
| ti<br>0%                | <b>ke</b><br>0%       | to<br>0%   | <b>pe</b><br>0% | la<br>0%      | <b>su</b><br>0% | nyt<br>8%    |  |
| Tiedo                   | ot                    |            |                 |               |                 |              |  |
| Nimi                    |                       |            |                 |               | Те              | sti 1        |  |
| Laitte                  | en vers               | sio        |                 |               | a<br>a          | 4.0Z         |  |
| Ohjelı                  | Ohjelmistoversio 76   |            |                 |               |                 | 76           |  |
| Sarjar                  | numero                | )          |                 | 2             | 2996774         | 438          |  |
| Virhel                  | koodi                 |            |                 |               |                 | -            |  |
| Asetu                   | slämpö                | ötila      |                 |               | ź               | 21 °C        |  |
| Ilmalä                  | Ilmalämpötila 23.5 °C |            |                 |               |                 |              |  |
| Lattialämpötila 14.6 °C |                       |            |                 |               | .6 °C           |              |  |
| Kellonaika Invalid date |                       |            |                 |               | date            |              |  |
|                         |                       |            |                 |               |                 |              |  |
|                         | Raportti              |            |                 |               |                 |              |  |
|                         |                       |            | $\bigcirc$      |               | <               |              |  |

Siirry tästä termostaatin asetussivulle.

Mitatut lämpötilat viimeisten 7 tunnin ajalta.

Päiväkohtainen energiankulutus ilmaistuna lämmityksen päälläoloaikana. Esim33% tarkoittaa että lämmitin on ollut kolmasosan vuorokaudesta päällä (8h). 1000W lämmittimellä sähköä on siis kulunut 8kWh vuorokaudessa. Voit helposti seurata viikko-ohjelman tai ulkolämpötilan vaikutusta energiankulutukseen.

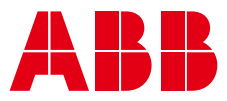

#### 10. ASETUSTEN TALLENNUS

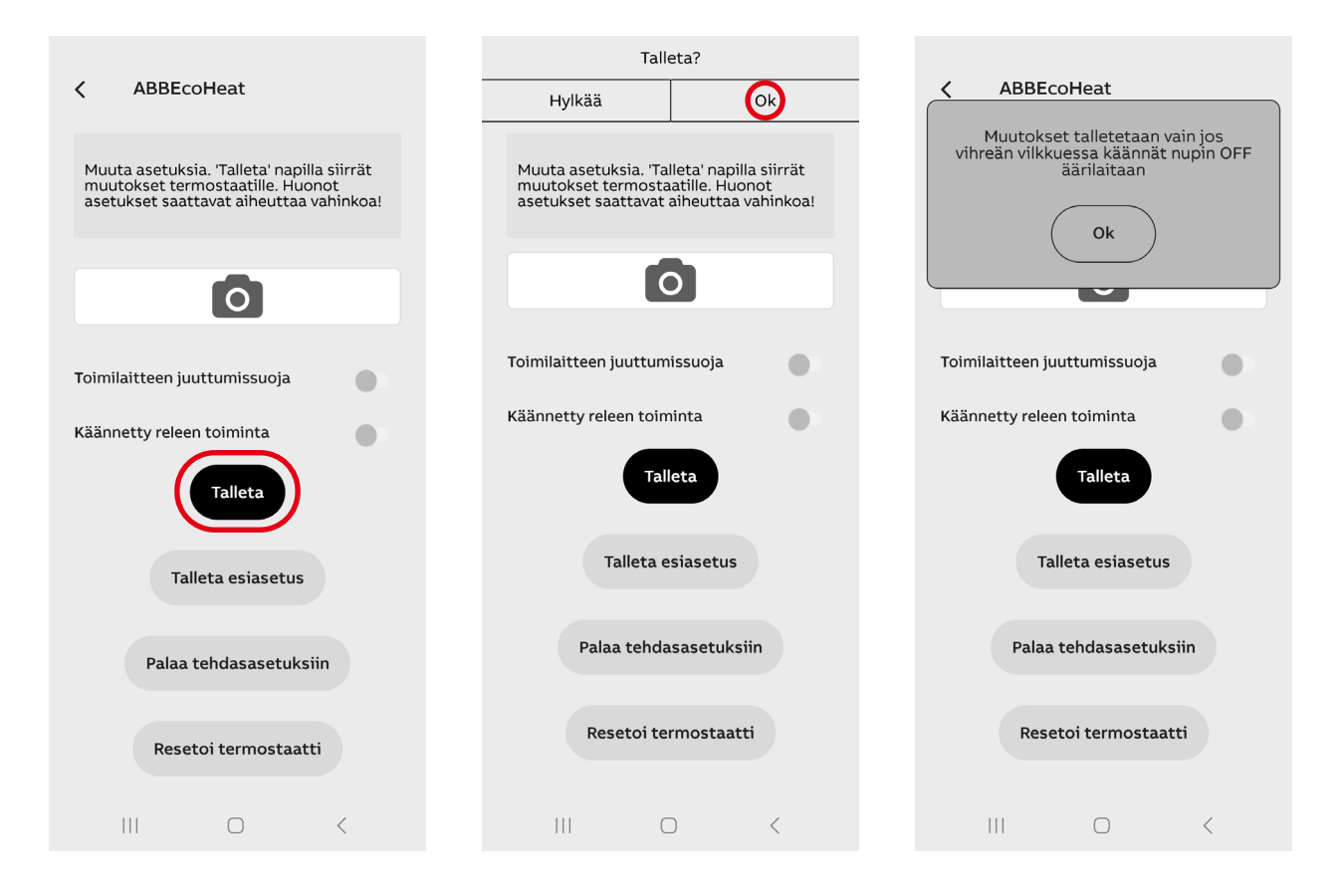

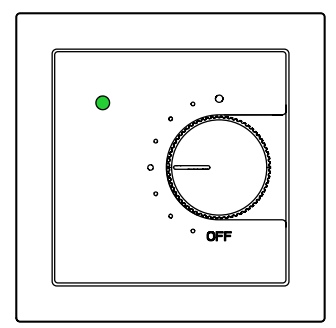

- Vihreän ledin vilkkuessa kierrä nuppi OFF-asentoon 10s kuluessa.
- Salasanoja ei tarvita!

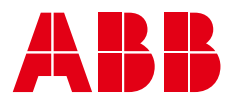

#### 11. TERMOSTAATIN ASETUKSET

| ABBEcoHeat                                                                                      |                                      |
|-------------------------------------------------------------------------------------------------|--------------------------------------|
| Muuta asetuksia. 'Talleta' nap<br>muutokset termostaatille. Hu<br>asetukset saattavat aiheuttaa | illa siirrät<br>Ionot<br>a vahinkoa! |
| Nimi                                                                                            |                                      |
| Testi 1                                                                                         |                                      |
| Esiasetus                                                                                       |                                      |
| Valitse esiasetus                                                                               | ~                                    |
| Viikko-ohjelma                                                                                  |                                      |
| OFF                                                                                             | ~                                    |
| Lattialämpötilan rajat                                                                          |                                      |
| o <u>         o</u>                                                                             | = 5 - 30 °C                          |
| Lattia-anturin kalibrointi                                                                      |                                      |
| O                                                                                               | -3 °C                                |
| Huoneanturin kalibrointi                                                                        |                                      |
|                                                                                                 | <                                    |

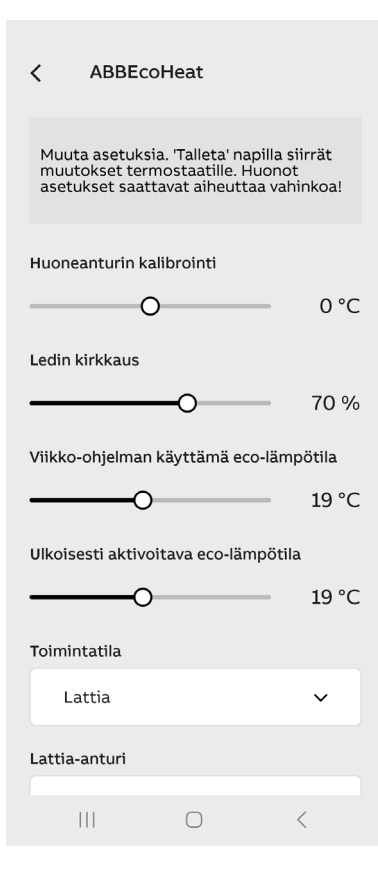

• Talleta näytöllä näkyvät asetukset esivalintaan (TAL-LETA ESIASETUS). Voit halutessasi käyttää niitä suoraan toisissa termostaateissa (VALITSE ESIASETUS).

- Anna kuvaava nimi termostaatille.
- Aseta viikko-ohjelma pois (OFF) tai päälle (AUTO).
- Aseta MIN ja MAX -rajat huone-ja lattiasäädöille.

HUOM! Huone-MAX-raja vaikuttaa myös lattiasäädössä.

HUOM! PWM max-raja vaikuttaa kaikissa säätötiloissa.

• Voit hienosäätää tai korjata huone- ja lattia-antureiden mittaamia lämpötiloja (huone +/-3°C ja lattia +/-7°C).

• Ledien kirkkaus tai näytön kirkkaus lepotilassa.

• Säädä viikko-ohjelman ecotuntien lämpötilan asetusarvoa.

• Säädä ulkoisella pudotuskytkimellä aktivoidun ecotilan lämpötila.

Huom! Ecolämpötilanasetukset ovat voimassa vain huone-, lattia-ja yhdistelmätilassa. PWM-tilassa ecomoodipuolittaa pulssisuhteen.

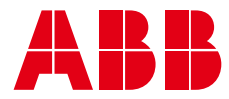

| <                 | ABBEcoH                                            | eat                                                        |                         |
|-------------------|----------------------------------------------------|------------------------------------------------------------|-------------------------|
| Muu<br>muu<br>ase | uta asetuksia.<br>utokset termo:<br>tukset saattav | Talleta' napilla s<br>staatille. Huono<br>at aiheuttaa vał | iiirrät<br>t<br>iinkoa! |
| Toim              | intatila                                           |                                                            |                         |
| I                 | _attia                                             |                                                            | ~                       |
| Lattia            | a-anturi                                           |                                                            |                         |
| 1                 | l0k                                                |                                                            | ~                       |
| Lang              | aton lämpötila                                     | a-anturi                                                   |                         |
| Vasta<br>eco-c    | aanota langatt<br>ohjaukset                        | omat                                                       |                         |
| Verk              | koavain                                            |                                                            |                         |
|                   |                                                    |                                                            |                         |
| Varm              | ista verkkoava                                     | in                                                         |                         |
|                   |                                                    |                                                            |                         |
|                   |                                                    |                                                            |                         |
|                   |                                                    | $\bigcirc$                                                 | <                       |

• Valitse toimintatila : Lattia, huone, yhdistelmä tai PWM.

• Jos lattiassa on jo jonkun muun valmistajan anturikaapeli, voit käyttää sitä valitsemalla asetuksista vastaavan tyypin. Tuetut impedanssit (@25°C) 2k, 10k, 12.5k, 15k, 33k, 47k.

• Langattomilla eco-ohjauksilla voit jakaa ulkoisen pudotuskytkimen signaalin muille termostaateille joilla on sama verkkoavain.

• Verkkoavain toimii osoitteena langattomille eco-ohjausryhmille

• Juuttumissuoja aktivoi toimilaitteen viikottainpariksi minuutiksi ympäri vuoden. Tällä pyritään estämään kiertovesipumppujen ja venttiilien jumittumista esimkesäaikaan. Juuttumissuoja toimii, vaikka kellonaika olisi menetetty sähkökatkon takia!

#### 12. LANGATTOMAT ECO-OHJAUKSET

| Muuta asetuksia. 'Talleta' napilla<br>muutokset termostaatille. Huon<br>asetukset saattavat aiheuttaa va | siirrät<br>ot<br>ahinkoa! |
|----------------------------------------------------------------------------------------------------|---------------------------|
| Toimintatila                                                                                             |                           |
| Lattia                                                                                                   | ~                         |
| Lattia-anturi                                                                                            |                           |
| 10k                                                                                                    | ~                         |
| Langaton lämpötila-anturi                                                                                |                           |
| Vastaanota langattomat<br>eco-ohjaukset                                                                  |                           |
| Verkkoavain                                                                                              |                           |
|                                                                                                    |                           |
| Varmista verkkoavain                                                                                     |                           |
|                                                                                                    |                           |
|                                                                                                    |                           |
|                                                                                                    | <                         |

• Termostaatit voivat jakaa ulkoisen pudotuskytkimen tiedon jos niissä on Langattomat eco-ohjaukset päällä.

• Kaikilla pudotuskytkimen tiedon jakavilla termostaateilla pitää olla **sama verkkoavain**.

• Verkkoavain on vapaavalintainen merkkijono.

• Langattomat eco-ohjaukset viestin eteneminen koko talon termostaatteihin voi kestää muutaman minuutin.

HUOM! Voit kaksinkertaistaa Bluetoothin kantaman termostaatista puhelimeen pitämällä tämän toiminnan päällä.

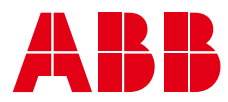

#### 13. RELEEN TOIMINNAN KÄÄNTÄMINEN

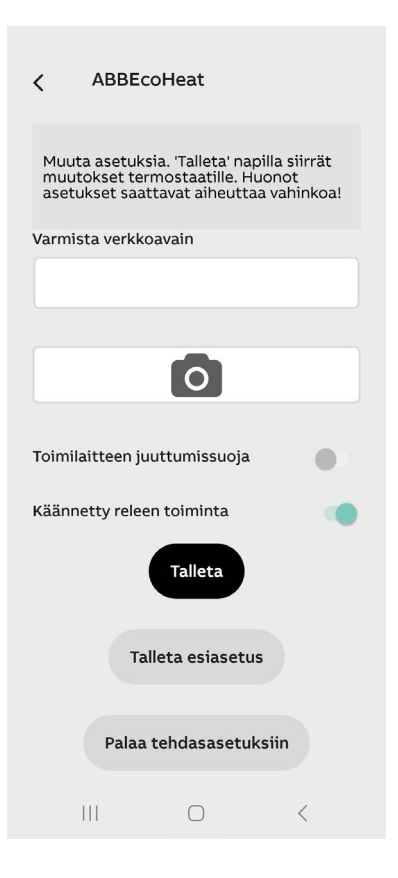

• Termostaatin releen normaalisti avoin (NO) kosketin voidaan muuttaa toimimaan käänteisesti (NC). Ominaisuutta käytetään esimerkiksi vesikiertoisessa lämmitysjärjestelmässä ohjaamaan normaalisti aukiolevaa(NO) termistä toimilaitetta.

• Käänteinen toiminto valitaan asetussivun alareunassa olevalla vivulla, ks. viereinen kuva. Muutos pitää muistaa tallentaa!

• Releen kosketin on aina auki sähkökatkon aikana huolimatta valitusta moodista.

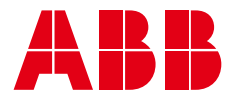

## SV TB16-23 Bluetooth-termostat

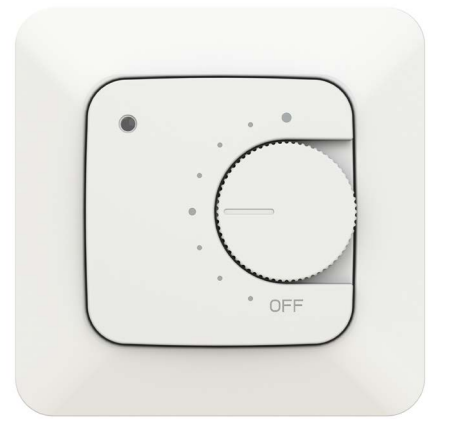

### 1. SPECIFIKATIONER

- PWM-läge för effektstyrning av golv, rum eller båda
- Bluetooth
- 230V 50Hz, 16A
- Extern styrning: 230V 50 Hz
- IP-klass: IP21-
- Sensorer: Intern rumssensor, extern
  NTC-golvgivare

#### 2. INLEDANDE INSTALLATION

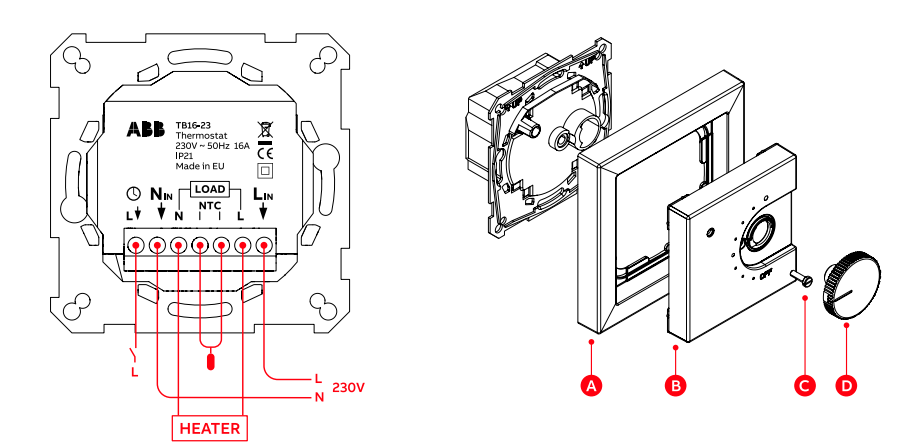

Anslut kablarna, montera ramen och mittplattan med en skruv, tryck knappen på plats
Sätt igång elektriciteten, sen börjar termostaten välja golvuppvärmningsläge om golvgivaren är ansluten. Annars körs rumsläget.

• Termostaten indikerar sin driftstatus med LED-lampor vid varje uppstart. Röd lampa i upp till 4 s om golvstyrning har valts, grön vid andra styrningslägen.

#### 3. ANVÄNDNING AV TERMOSTATEN

- Välj den önskade temperaturen genom att vrida på knappen
  Mittpositionen är 21 °C i PWM-läge 50 %
- Stäng av enheten genom att vrida knappen till OFF-läge

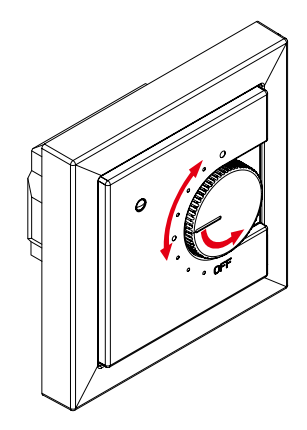

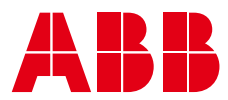

#### 4. ENKLA INSTÄLLNINGAR I TELEFONEN

En installatör eller slutanvändare kan ändra termostatens avancerade funktioner med den kostnadsfria appen ABB EcoHeat. Du kan ladda ner den från följande länkar:

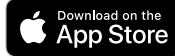

https://apps.apple.com/us/app/abbecoheat/id6463623306

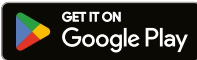

https://play.google.com/store/apps/details?id=com.abb.ecoheat&pli=1

# <table-of-contents> Bluetooth®

På Android-telefoner kan appen be dig om åtkomst till platstjänster. Aktivera dem. Appen samlar inte in några platsdata, men den behöver åtkomstbehörighet för att använda Bluetooth.

#### 5. ANVÄNDNING AV TELEFONAPPEN

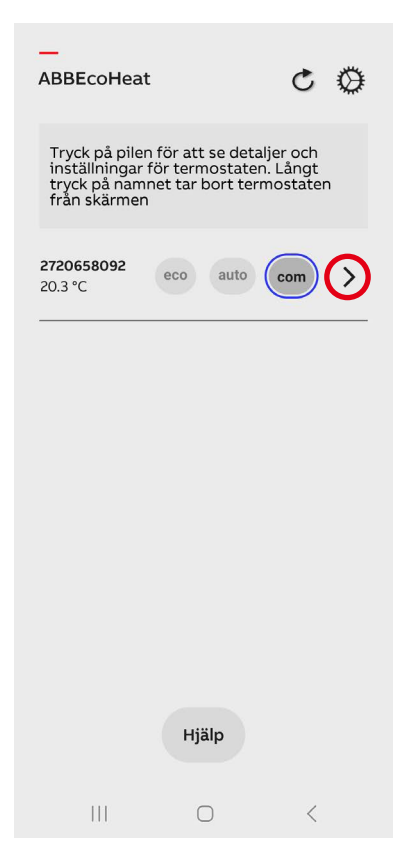

- Anslut till termostaten genom att trycka på pilknappen.
- En blinkande röd lampa indikerar att du är ansluten. Samtidigt öppnas appens informationssida.

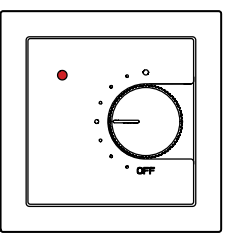

#### ENHETSLISTAN VISAR TERMOSTATERNAS STATUS:

#### RUMMETS NAMN OCH UPPMÄTT TEMPERATUR

| Eco-läge                | eco  |
|-------------------------|------|
| Veckoprogram PÅ         | auto |
| Komfortläge (normal)    | com  |
| Snabbvärme PÅ           | 4    |
| Anslut till termostaten | >    |

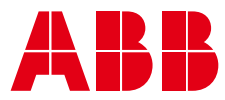

#### 6. VECKOPROGRAM

- 1. Ändra veckoprogrammet och spara när du är klar.
- 2. Bekräfta sparandet från termostaten. Av säkerhetsskäl utförs bekräftelsen lokalt.

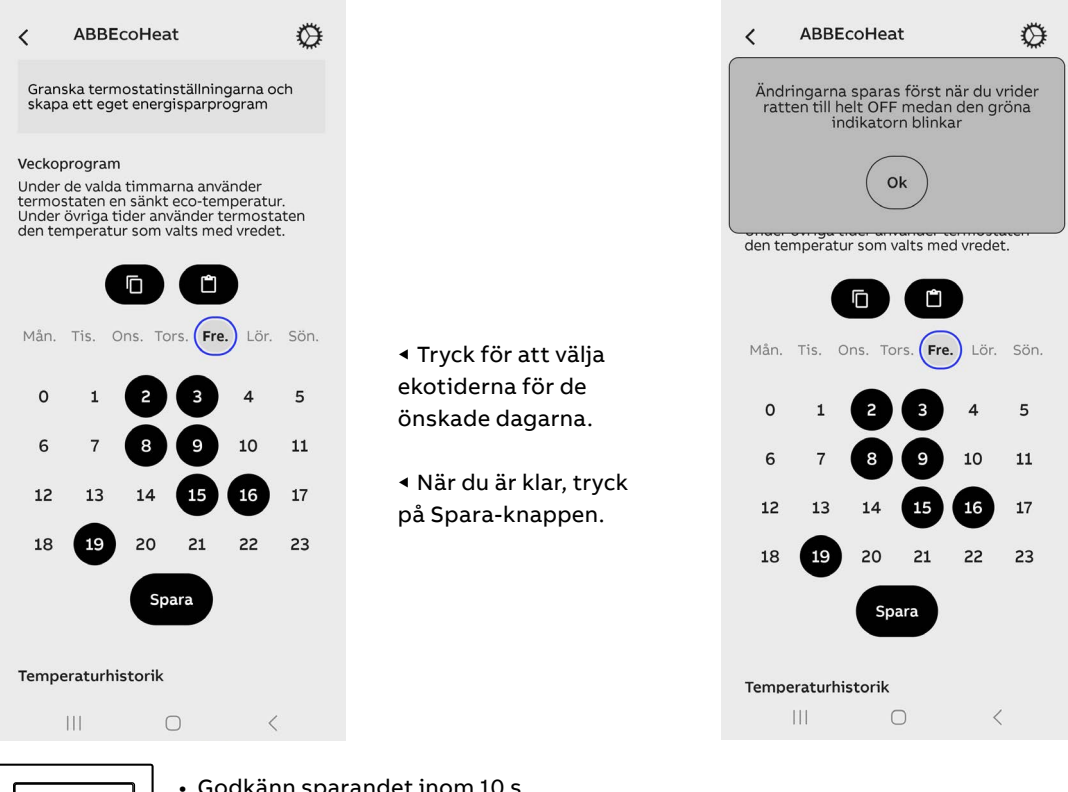

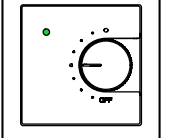

Godkänn sparandet inom 10 s genom att vrida knappen till OFF.
Färgen på den blinkande lampan skiftar från grön till röd.

#### 7. VECKOPROGRAM AKTIVERAT (AUTO)

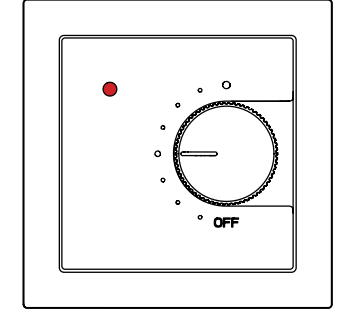

Komforttid i veckoprogrammet. Den önskade temperaturen är inställd och visas med knappen.

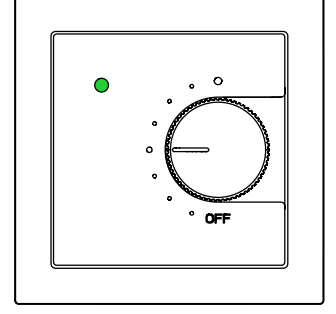

Ekotid i veckoprogrammet.

Sänkt temperatur är inställd i appen

ABB EcoHeat.

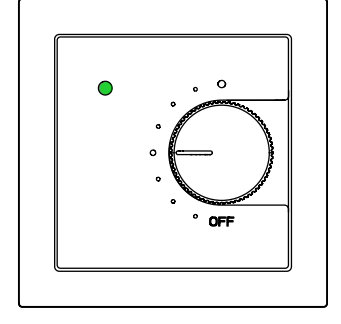

Användaren kan tvinga termostaten till eko-med en extern brytare.

Den invändiga tiden klarar 2 timmars strömavbrott utan att sluta fungera. När avbrottet är längre förloras tiden. Om veckoprogrammet används under den här tiden (AUTO-läge) bibehåller termostaten komfortläget tills appen ABBEcoHeat ansluts till enheten och samma tid ställs in automatiskt. Den förlorade tiden indikeras av röda och gröna lampor som blinkar växelvis. Felkoden kan ses på appens informationssida.

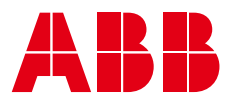

#### 8. NÄR DET UPPSTÅR ETT FEL

| ABBEcoHeat                                 | Ø                 |
|--------------------------------------------|-------------------|
| Inkopplingstid                             |                   |
| lör. sön. mån. tis. ons.<br>0% 0% 0% 0% 0% | tors. nu<br>0% 0% |
| Information                                |                   |
| Namn                                       | 2720658092        |
| Produktversion                             | 4.0Z              |
| Programversion                             | 76                |
| Seriennummer                               | 2720658092        |
| Felkod                                     | ÷                 |
| Önskad temperatur                          | 20 °C             |
| Rumstemperatur                             | 23.6 °C           |
| Golvtemperatur                             | 19.5 °C           |
| Tid                                        | 12:38             |
| Rapport                                    |                   |
| пјар                                       |                   |
|                                            | <                 |

Om termostaten indikerar ett fel med lamporna eller på skärmen kan du se felkoden på infosidan i ABBEcoHeat. Du kan också skapa en rapport om termostaten som kan skickas via e-post.

| FELKODER                                 |    |  |
|------------------------------------------|----|--|
| Fel med golvgivare                       | 01 |  |
| Överhettning eller trådlös givare saknas | 02 |  |
| Internt fel                              | 03 |  |
| Realtidsklockan visar fel tid            | 10 |  |

#### Obs!

Felkod 10 för realtidsklockan försvinner från infosidan efter första kontakt då tiden kalibreras. Andra felkoder ligger kvar på informationssidan tills den underliggande orsaken har avhjälpts.

Med den detaljerade informationen i rapporten kan du få fjärrsupport från kundtjänst.

#### Information på appens info-sida.

#### 9. DU KAN ÖVERVAKA TEMPERATURER OCH ENERGIFÖRBRUKNING

| <b>〈</b><br>Temp | AB<br>beratu | BEcol<br>rhisto | Heat<br>orik |             |             | 0               |
|------------------|--------------|-----------------|--------------|-------------|-------------|-----------------|
| 6:00<br>0°       | 7:00<br>0°   | 8:00<br>0°      | 9:00<br>0°   | 10:00<br>0° | 11:00<br>0° | nu<br>19°       |
| Inkop            | pling        | stid            |              |             |             |                 |
| lör.<br>0%       | sön.<br>0%   | mån.<br>0%      | tis.<br>0%   | ons.<br>0%  | tors.<br>0% | <b>nu</b><br>0% |
| Infor            | matio        | n               |              |             |             |                 |
| Namr             | n            |                 |              |             | 27206       | 558092          |
| Produ            | uktvers      | sion            |              |             |             | 4.0Z            |
| Progr            | amver        | sion            |              |             |             | 76              |
| Serie            | nnumr        | ner             |              |             | 27206       | 558092          |
| Felko            | d            |                 |              |             |             | -               |
| Önska            | ad tem       | perati          | ur           |             |             | 20 °C           |
| Rums             | tempe        | eratur          |              |             |             | 23.6 °C         |
| Golvt            | emper        | atur            |              |             |             | 19.5 °C         |
| Tid              |              |                 |              |             |             | 12:38           |
|                  |              |                 | Rappo        | ort         |             |                 |
|                  |              |                 | 0            |             | <           |                 |

Gå till termostatens inställningssida.

Uppmätta temperaturer de senaste 7 timmarna Daglig energiförbrukning visas efter hur länge uppvärmningen har varit igång. 33 % innebär till exempel att värmaren har varit igång under en tredjedel av dagen (8 timmar). Med en värmare på 1 000 W har 8 kWh förbrukats under en dag. Du kan enkelt övervaka effekten av veckoprogrammet eller utomhustemperaturen på energiförbrukningen.

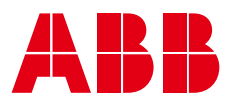

#### 10. SPARA INSTÄLLNINGARNA

|                                                                                                    | Spara?                                                                                                    |                                                                                                    |
|----------------------------------------------------------------------------------------------------|----------------------------------------------------------------------------------------------------|----------------------------------------------------------------------------------------------------|
| ∠ ABBEcoHeat                                                                                                    | Avbryt Ok                                                                                                    | ∠ ABBEcoHeat                                                                                               |
| Gör inställningar och använd "Spara"<br>för att överföra dem till termostaten.<br>Felaktiga inställningar kan leda till skada! | Gör inställningar och använd "Spara"<br>för att överföra dem till termostaten.<br>Felaktiga inställningar kan leda till skada! | Ändringarna sparas först när du vrider<br>ratten till helt OFF medan den gröna<br>indikatorn blinkar<br>Ok |
| Ventilskydd                                                                                                    | Ventilskydd                                                                                                    | Ventilskydd                                                                                                |
| Inverterad reläfunktion                                                                                                    | Inverterad reläfunktion                                                                                                    | Inverterad reläfunktion                                                                                    |
| Spara                                                                                                    | Spara                                                                                                    | Spara                                                                                                    |
| Spara förinställning                                                                                                    | Spara förinställning                                                                                                    | Spara förinställning                                                                                       |
| Återställ fabriksinställningarna                                                                                               | Återställ fabriksinställningarna                                                                                               | Återställ fabriksinställningarna                                                                           |
| Återställ termostaten                                                                                                    | Återställ termostaten                                                                                                    | Återställ termostaten                                                                                      |
|                                                                                                    |                                                                                                    | III O <                                                                                                    |
|                                                                                                    |                                                                                                    |                                                                                                    |

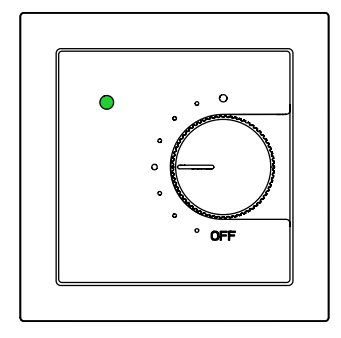

- När den gröna lampan blinkar vrider du knappen till OFF inom 10 s.
- Du behöver inga lösenord!

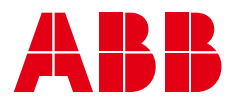

#### 11. TERMOSTATINSTÄLLNINGAR

| ∠ ABBEcoHeat                                                                                                    |                     |
|----------------------------------------------------------------------------------------------------|---------------------|
| Gör inställningar och använd "Spar<br>för att överföra dem till termostat<br>Felaktiga inställningar kan leda till | a"<br>en.<br>skada! |
| Namn                                                                                                    |                     |
| 2720658092                                                                                                    |                     |
| Förinställning                                                                                                    |                     |
| Välj förinställning                                                                                                | ~                   |
| Användarprogram                                                                                                    |                     |
| OFF                                                                                                    | ~                   |
| Gränser för rumstemperaturen                                                                                       |                     |
| • <b>—</b> ••                                                                                                    | 28 °C               |
| Gränser för golvtemperaturen                                                                                       |                     |
| O5                                                                                                    | - 30 °C             |
| Kalibrering av golvgivaren                                                                                         |                     |
|                                                                                                    | <                   |

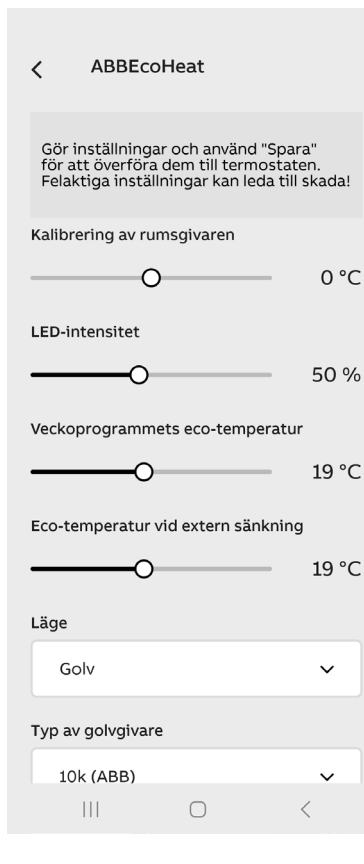

• Spara inställningarna som visas på skärmen till förinställningen (SPARA FÖRINSTÄLLNING). Du kan använda dem direkt för andra termostater (VÄLJ FÖRINSTÄLL-NING).

- Ange ett namn som beskriver termostaten.
- Ställ veckoprogrammet till AV (OFF) eller PÅ (AUTO)

• Ställ in MIN- och MAX-gränser för rum och golvreglering.

OBS! Rummets MAX-gräns påverkar också golvregleringen.

OBS! PWM-maxgränsen påverkar alla styrningslägen.

 Du kan finjustera eller korrigera temperaturerna som uppmätts av rum- och golvgivarna (rum +/-3 °C och golv +/-7 °C)

- LED-ljusstyrkan eller skärmljusstyrkan i viloläge
- Justera temperaturens börpunkt för ekotiderna i veckoprogrammet.
- Justera temperaturen för Eco-läget som aktiveras med en extern brytare.

Obs! Ekotemperaturinställningarna gäller bara i lägen för rum, golv och båda. I PWM-läget halverar Eco-läget pulsfördelningen.

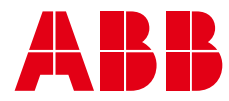

| < ABBEcc                                                 | Heat                                              |                                       |
|----------------------------------------------------------|---------------------------------------------------|---------------------------------------|
| Gör inställninga<br>för att överföra<br>Felaktiga instäl | ar och använd<br>dem till term<br>Iningar kan led | "Spara"<br>ostaten.<br>da till skada! |
| Läge                                                     |                                                   |                                       |
| Golv                                                     |                                                   | ~                                     |
| Typ av golvgivar                                         | e                                                 |                                       |
| 10k (ABB)                                                |                                                   | ~                                     |
| Ta trådlöst emot<br>eco-styrningsko                      | mmandon                                           |                                       |
| Nätverksnyckel                                           |                                                   |                                       |
|                                                          |                                                   |                                       |
| Bekräfta nätverk                                         | snyckel                                           |                                       |
|                                                          |                                                   |                                       |
|                                                          |                                                   |                                       |
|                                                          | Ο                                                 |                                       |
|                                                          | $\bigcirc$                                        | <                                     |

• Välj driftläget: Golv, rum, dubbelt eller PWM

• Om det redan finns en givarkabel i golvet från en annan tillverkare kan du använda den genom att välja korresponderande typ i inställningarna. Impedanser som stöds (@25 °C) 2k, 10k, 12,5k, 15k, 33k, 47k.

• Med trådlös ECO-styrning kan du dela den externa brytarens signal till andra termostater som har samma nätverksnyckel.

• Nätverksnyckeln fungerar som en adress för trådlösa ECO-styrgrupper.

• Blockeringsskyddet aktiverar ställdonet varje vecka i några minuter året runt. Detta förhindrar att cirkulationspumpar och ventiler blockeras under exempelvis vår och tidig sommar. Blockeringsskyddet funkar även om tiden har tappats till följd av strömavbrott!

#### 12. TRÅDLÖS ECO-STYRNING

| ABBEcoHeat                                                                                         |                                       |
|----------------------------------------------------------------------------------------------------|---------------------------------------|
| Gör inställningar och använd<br>för att överföra dem till termo<br>Felaktiga inställningar kan lec | "Spara"<br>ostaten.<br>la till skada! |
| Läge                                                                                               |                                       |
| Golv                                                                                               | ~                                     |
| Typ av golvgivare                                                                                  |                                       |
| 10k (ABB)                                                                                          | ~                                     |
| Ta trådlöst emot<br>eco-styrningskommandon                                                         |                                       |
| Nätverksnyckel                                                                                     |                                       |
|                                                                                                    |                                       |
| Bekräfta nätverksnyckel                                                                            |                                       |
|                                                                                                    |                                       |
|                                                                                                    |                                       |
| 0                                                                                                  |                                       |
|                                                                                                    | <                                     |

• Termostater kan dela information från en extern brytare om den trådlösa ECO-styrningen är igång.

• Alla termostater som delar information från den externa brytaren måste ha **samma nätverksnyckel**.

• Nätverksnyckeln kan väljas fritt.

• Det kan ta några minuter för meddelandet om **trådlös** ECO-styrning att nå termostaterna i hela huset.

OBS! Du kan fördubbla Bluetooth-räckvidden från termostaten till telefonen genom att låta funktionen vara aktiverad.

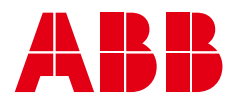

#### 13. OMVÄND RELÄDRIFT

| ∠ ABBEcoHeat                                                                                                    |     |
|----------------------------------------------------------------------------------------------------|-----|
| Gör inställningar och använd "Spara"<br>för att överföra dem till termostaten.<br>Felaktiga inställningar kan leda till skar | da! |
|                                                                                                    |     |
| Bekräfta nätverksnyckel                                                                                                    |     |
|                                                                                                    |     |
|                                                                                                    |     |
| 0                                                                                                    |     |
| Maddalaadd                                                                                                    |     |
| Ventilskydd                                                                                                    |     |
| Inverterad reläfunktion                                                                                                    |     |
| Spara                                                                                                    |     |
| Spara förinställning                                                                                                    |     |
|                                                                                                    |     |
|                                                                                                    |     |

• Termostaträlets normalt öppna (NO) kontakt kan omvändas (NC). Funktionen används till exempel i ett vatten- buret värmesystem för att kontrollera ett termiskt ställdon som är normalt öppet (NO).

• Omvändningsfunktionen väljs med spaken längst ner på inställningssidan, se figuren bredvid. Kom ihåg att spara ändringen!

• Reläkontakten är alltid öppen under ett strömavbrott oavsett vilket läge som valts.

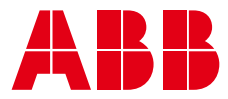

### NO TB16-23 Bluetooth-termostat

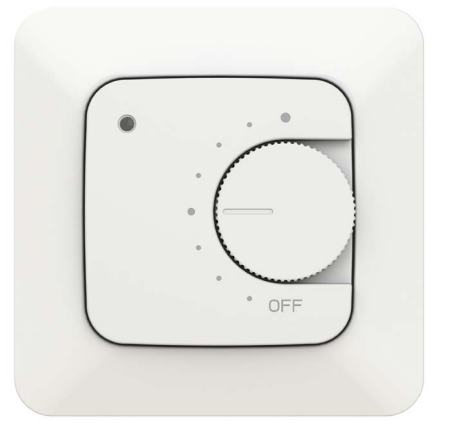

### 1. SPESIFIKASJONER

- Gulv-, rom-, dobbel- og PWM-strømkontrollmodus
- Bluetooth
- 230V 50Hz, 16A
- Ekstern kontroll: 230 V 50 Hz
- IP-klasse: IP21
- Sensorer: Innvendig romsensor, ekstern NTC-gulvsensor

#### 2. INNLEDENDE INSTALLASJON

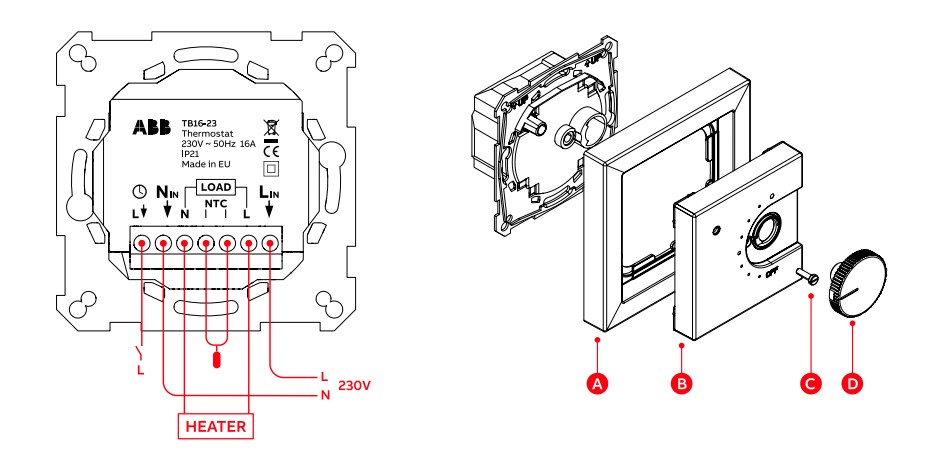

Koble ledningene , fest rammen og og senterplaten med en skrue, og trykk knotten på plass.
Slå på strømmen ohg termostaten vil velge gulvvarmemodus hvis gulvsensoren er tilkoblet. Hvis den ikke er, vil den gå til rommodus.

• Termostaten indikerer driftsstatusen med LED-lamper ved hver oppstart. Rødt lyser i 4 s hvis gulvkontroll er valgt, grønt i andre kontrollmoduser.

#### 3. TERMOSTATDRIFT

- Velg ønsket temperatur ved å vri på knotten.
- Midterste posisjon 21 °C, i PWM-modus 50 %.
- Slå av enheten ved å vri knotten til AV.

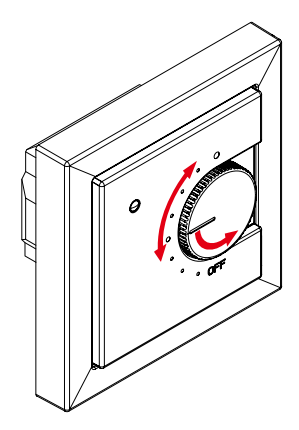

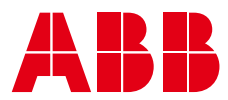

#### 4. INNSTILLINGER ENKELT MED TELEFON

En installør eller sluttbruker kan endre de avanserte funksjonene til termostaten med den gratis ABB EcoHeat-applikasjonen. Du kan laste den ned fra følgende lenker:

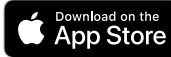

https://apps.apple.com/us/app/abbecoheat/id6463623306

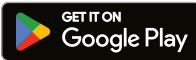

https://play.google.com/store/apps/details?id=com.abb.ecoheat&pli=1

# <table-of-contents> Bluetooth®

I Android-telefoner kan appen be deg om tillatelse til plasseringstjenester. Aktiver disse. Appen samler ikke plasseringsdata, men bruk av Bluetooth krever tilgangsrettigheter.

#### 5. BRUK AV TELEFONPROGRAMVAREN

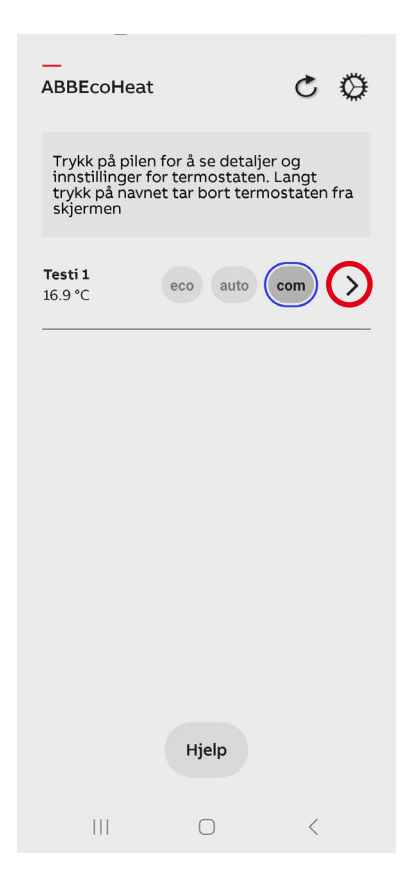

- Koble til termostaten ved å trykke på pilknappen.
- En blinkende rød LED-lampe indikerer en vellykket tilkobling. Samtidig vil applikasjonens info-side åpnes.

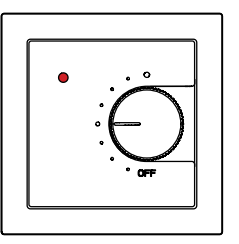

#### ENHETSLISTEN VISER STATUSENE TIL TERMOSTATENE

| ROMNAVN OG MÅLT | TEMPERATUR                 |
|-----------------|----------------------------|
| øko             | Økomodus                   |
| auto            | Ukentlig timeplan PÅ       |
| kom             | Komfortmodus (normal)      |
| 4               | Varme PÅ                   |
| >               | Tilkobling til termostaten |

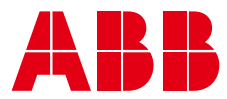

#### 6. VECKOPROGRAM

- 1. Rediger den ukentlige tidsplanen og når den er ferdig, lagre den.
- 2. Bekrefte lagringen fra termostaten. Av sikkerhetsgrunner er bekreftelsen gjort lokalt.

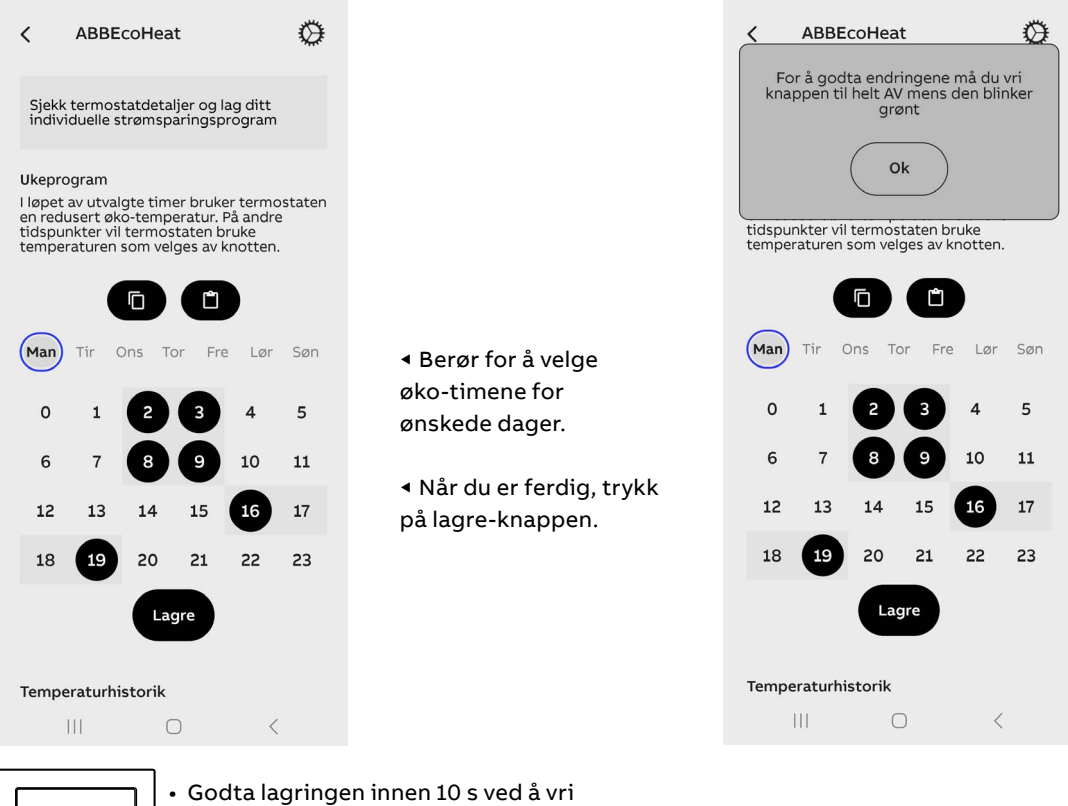

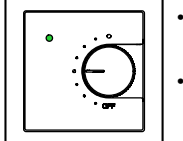

- Godta lagringen innen 10 s ved å vri knotten til AV. Fargen på blinkende LED-lampe endres
- fra grønn til rød.

#### 7. UKENTLIG TIDSPLAN AKTIVERT (AUTO)

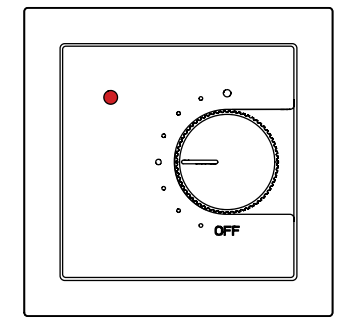

Komforttime i den ukentligetidsplanen. Ønsket temperatur stilles inn og vises med knotten.

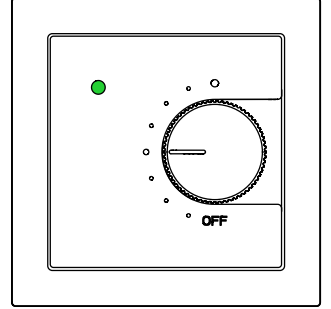

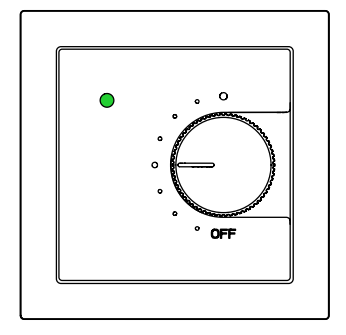

Økotime i den ukentlige tidsplanen. Lavere temperatur angis stilles inn i ABBEcoHeat-applikasjonen.

Brukeren kan tvinge Termostaten til øko-modus med en ekstern fallbryter

Den interne tiden tåler 2-timers strømbrudd uten avbrudd. Ved lenger strømbrudd går tiden tapt. Hvis ukeplanen er i bruk på tidspunktet (AUTO-modus), forblir termostaten i komfortmodus til AB-BEcoHeat-applikasjonen er tilkoblet enheten og samtidig settes tiden automatisk. Tidstapet indikeres ved vekselvis blinkende røde og grønne LED-lamper. Feilkoden kan sees på applikasjonens infoside.

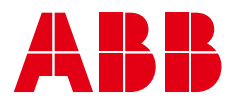

#### 8. VED FEIL

| ABBEcoHeat                         | Ø                       |
|------------------------------------|-------------------------|
| tir ons tor fre l<br>0% 0% 0% 0% 0 | lør søn nå<br>0% 0% 18% |
| <b>Informasjon</b><br>Navn         | Testi 1                 |
| Hardware Versjon                   | 4.0Z                    |
| Programversjon                     | 76                      |
| Serienummer                        | 2996774438              |
| Feilkode                           | -                       |
| Ønsket temperatur                  | 17 °C                   |
| Romtemperatur                      | 24 °C                   |
| Gulvtemperatur                     | 16.9 °C                 |
| Tid                                | 15:22                   |
| Rapport                            |                         |
| Hjelp                              |                         |

Hvis termostaten indikerer en feil med LED-lampene eller på skjermen, kan du se feilkoden på ABBEcoHeat Info-siden. I tillegg kan du opprette en rapport om termostaten som sendes på e-post.

#### FEILKODER

| Gulvsensorfeil                               | 01 |
|----------------------------------------------|----|
| Overoppheting eller manglende trådløs sensor | 02 |
| Internfeil                                   | 03 |
| Sanntidsur viser ikke korrekt tid            | 10 |

#### Obs!

Feilkoden 10 fra sanntidsuret forsvinner fra infosiden etter den første kontakten fordi tiden er innstilt på samme tidspunkt. Andre feilkoder forblir på infosiden til årsaken til feilen er fjernet.

Den detaljerte informasjonen i rapporten bidrar til å gi kundestøtte eksternt.

#### Informasjon på applikasjonens infoside.

#### 9. DU KAN OVERVÅKE TEMPERATURER OG ENERGIFORBRUK

| <          | ABB                   | EcoH                | eat                 |                       | (            | 0           |
|------------|-----------------------|---------------------|---------------------|-----------------------|--------------|-------------|
| 9:00<br>0° | <b>10:00</b><br>12.5° | <b>11:00</b><br>14° | <b>12:00</b><br>15° | <b>13:00</b><br>16.5° | 14:00<br>17° | nå<br>16.5° |
| oppva      | arming                | stid                |                     |                       |              |             |
| tir<br>0%  | ons<br>0%             | tor<br>0%           | fre<br>0%           | lør<br>0%             | søn<br>0%    | nå<br>18%   |
| Inform     | nasjon                | i                   |                     |                       |              |             |
| Navn       |                       |                     |                     |                       | Te           | sti 1       |
| Hardv      | vare Ve               | rsjon               |                     |                       |              | 4.0Z        |
| Progra     | amvers                | jon                 |                     |                       |              | 76          |
| Serier     | numme                 | r                   |                     | 2                     | 996774       | 438         |
| Feilko     | de                    |                     |                     |                       |              | -           |
| Ønske      | et temp               | eratur              |                     |                       | 1            | l7 °C       |
| Romte      | empera                | tur                 |                     |                       | 2            | 4 °C        |
| Gulvte     | empera                | tur                 |                     |                       | 16.          | 9 °C        |
| Tid        |                       |                     |                     |                       | 1            | 5:22        |
|            |                       | R                   | apport              |                       |              |             |
|            | 111                   |                     | $\bigcirc$          |                       | <            |             |

Gå til siden for termostatinnstilling.

Målte temperaturer de siste 7 timer.

Daglig energiforbruk vises i henhold til tiden oppvarmingen har vært på. For eksempel betyr 33 % at varmeovnen har vært på en tredjedel av dagen (8 timer). Med en 1000 W varmeovn, har 8 kWh strøm blir brukt på ett døgn. Du kan enkelt overvåke effekten av den ukentlige tidsplanen eller utendørstemperaturen på energiforbruk.

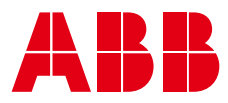

#### 10. LAGRE INNSTILLINGENE

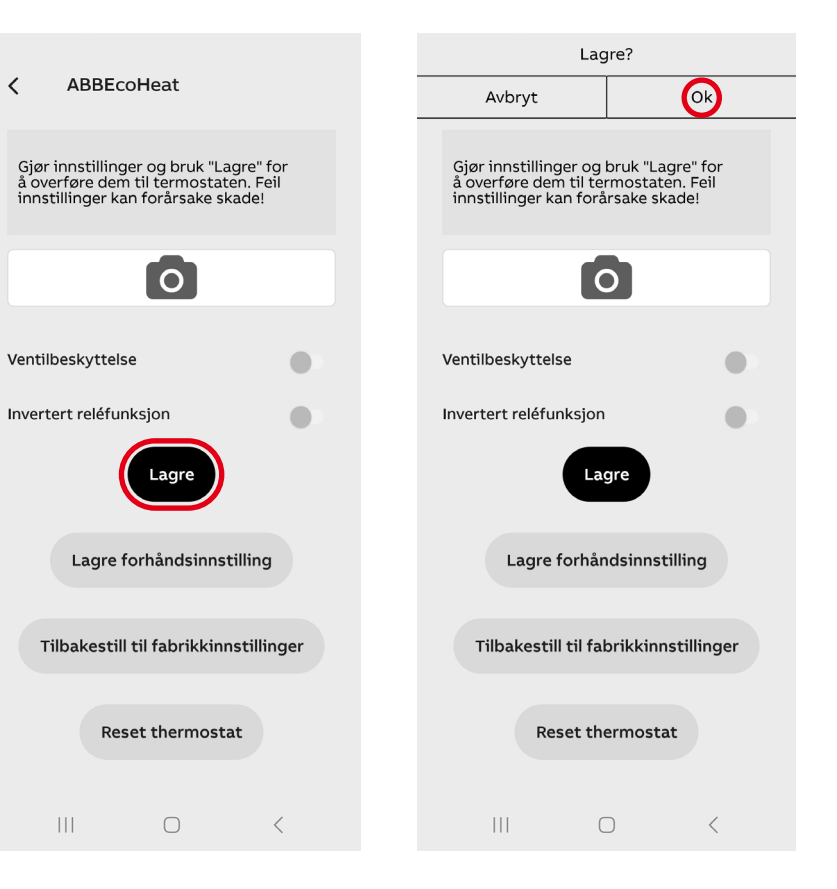

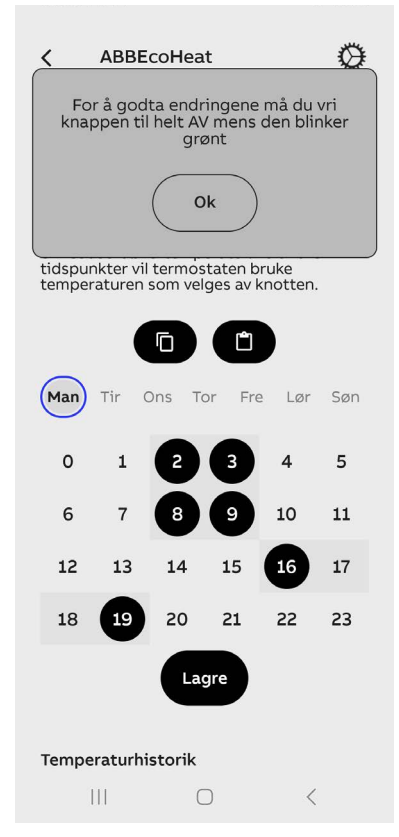

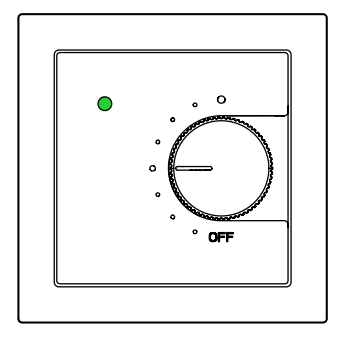

- Når den grønne LED-lampen blinker, vri knotten til AV innen 10 s.
- Ingen behov for passord!

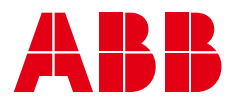

#### 11. TERMOSTATINNSTILLINGER

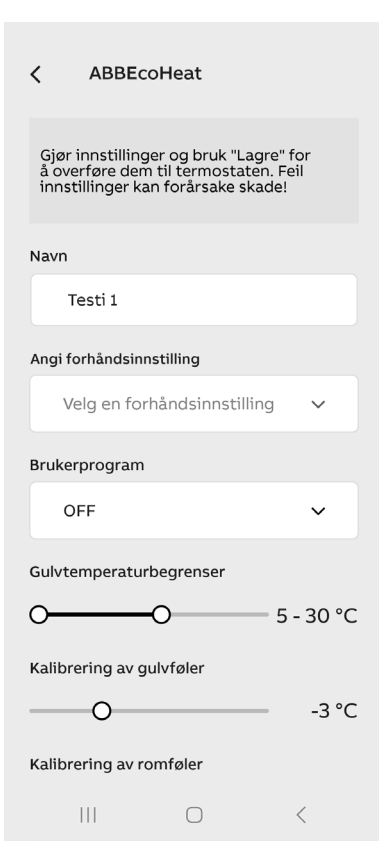

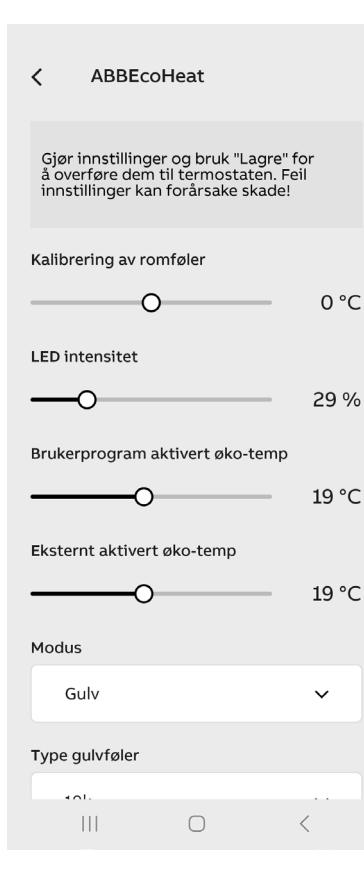

• Lagre innstillingene som vises på skjermen til forhåndsinnstillingen (LAGRE FORHÅNDSINNSTILLING) Du kan bruke dem direkte på andre termostater (VELG FOR-HÅNDINNSTILLING).

- Angi et beskrivende navn for termostaten.
- Sett ukeplanen av (AV) eller på (AUTO)

• Still inn MIN- og MAKS-grenser for rom- og gulvkontroller.

OBS! Rommets MAKS grense påvirker også gulvkontrollen.

OBS! PWM-maksgrensen påvirker alle kontrollmoduser.

- Du kan finjustere eller korrigere temperaturer målt av rom- og gulvsensorer (rom +/- 3 °C og gulv +/- 7 °C).
- LED-lysstyrke eller skjermens lysstyrke i hvilemodus.
- Säädä viikko-ohjelman ecotuntien lämpötilan asetusarvoa.
- Juster temperaturens innstillingspunkt for øko-timene i ukeplanen.
- Juster temperaturen på øko-modus aktivert med en ekstern fallbryter.
- OBS! Øko-temperaturinnstillinger gjelder bare i rom-, gulv- og dobbelmodus. I PWM-modus halverer øko-modus pulsforholdet.
- Velg driftsmodus: Gulv, rom, dobbel eller PWM

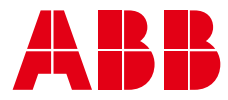

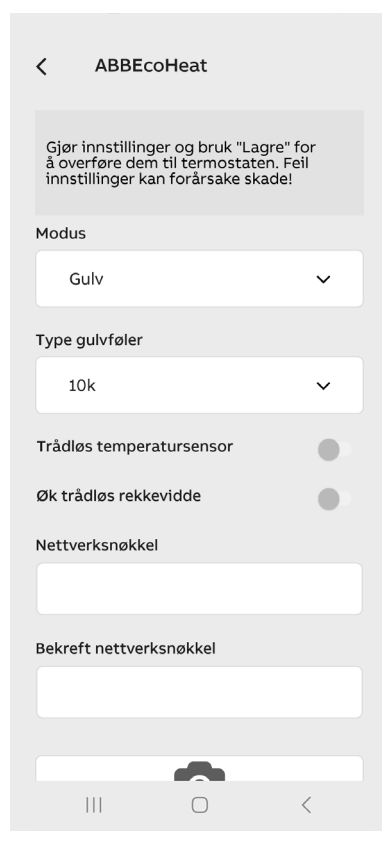

• Hvis det allerede finnes en annen produsents sensorkabel i gulvet, kan du bruke den ved å velge tilsvarende type i innstillingene. Støttede impedanser (@25 °C) 2 k, 10 k, 12,5 k, 15 k, 33 k, 47k.

• Med trådløse økokontroller kan du dele det eksterne fallbryter- signalet med andre termostater med samme nettverksnøkkel.

• Nettverksnøkkelen fungerer som en adresse for trådløse økokontrollgrupper.

• Fastkjøringsbeskytteren aktiverer aktuatoren hver uke i noen minutter året rundt. Dette er for å forhindre at sirkulasjonspumper og ventiler kjører seg fast, for eksempel på forsommeren. Fastkjøringsbeskytteren fungerer selv om tiden har gått tapt på grunn av strømbrudd!

#### 12. TRÅDLØSE ØKOKONTROLLER

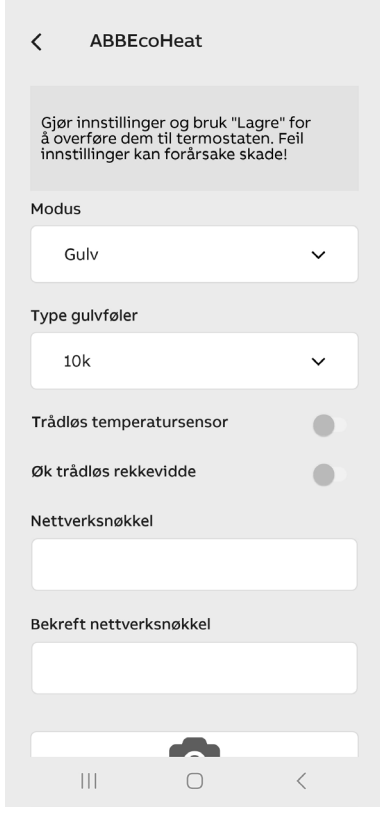

• Termostater kan dele informasjon om en ekstern fallbryter hvis de **Trådløse økokontrollene** er på.

• Alle termostater som deler informasjon om fallbryteren må ha samme nettverksnøkkel.

• Nettverksnøkkelen kan velges fritt.

• Trådløs økokontroll-melding kan ta noen minutter med å nå termostatene i hele huset.

**OBS!** Du kan doble Bluetooth-området fra termostat til telefon ved å ha denne funksjonen på.

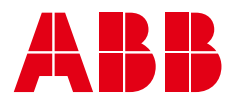

#### 13. REVERSERE RELÉDRIFTEN

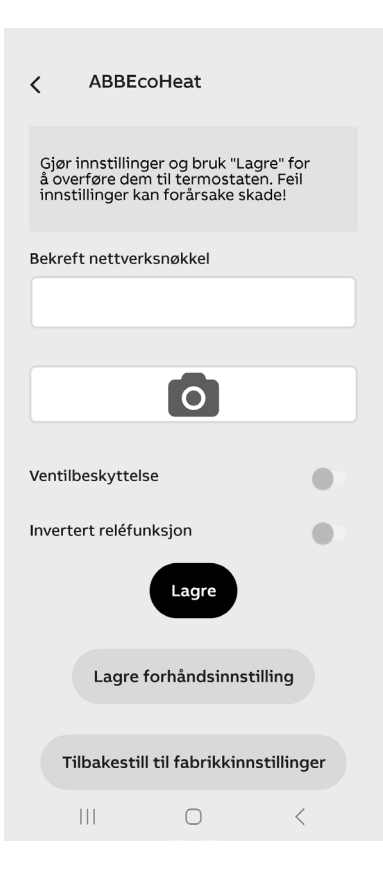

• Den vanligvis åpne (NO) kontakten til termostatreléet kan endres til å arbeide i revers (NC). Funksjonen brukes, for eksempel, i et vann- sirkulasjonsvarmesystem for å kontrollere en vanligvis åpen (NO) termisk aktuator.

• Reversfunksjonen velges med spaken nederst på innstillingssiden, se figuren ved siden av. Husk å lagre endringen!

• Relékontakten er alltid åpen under strømbrudd, uavhengig av valgt modus.

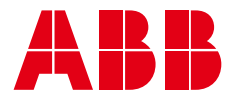

## EN TB16-23 Bluetooth thermostat

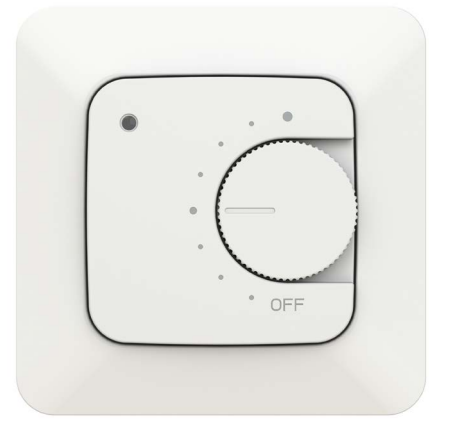

#### 1. SPECIFICATIONS

- Floor, room, dual, and PWM power control mode
- Bluetooth
- 230V 50Hz, 16A
- External control: 230V 50Hz
- IP class: IP21
- Sensors: Internal room sensor, external NTC floor sensor

#### 2. INITIAL INSTALLATION

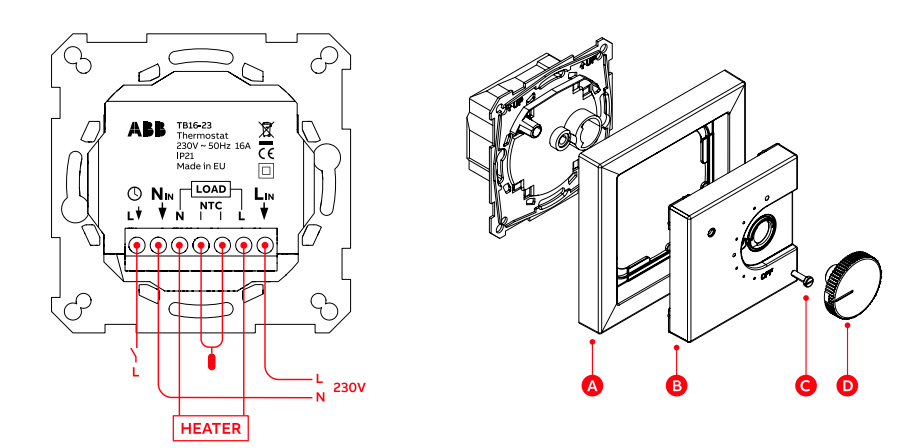

- Connect the wires, mount the frame and center plate with a screw, and press the knob into place
- Turn on the electricity and the thermostat will select floor heating mode if the floor sensor is connected. Otherwise, it will go into room mode.
- The thermostat indicates its operating status with LEDs at each start-up. Red lights up for 4s if floor control is selected, green in other control modes.

#### 3. THERMOSTAT OPERATION

- Select the desired temperature by turning the knob.
  Middle position 21 °C, in PWM mode 50%.
- Switch off the device by turning the knob to OFF.

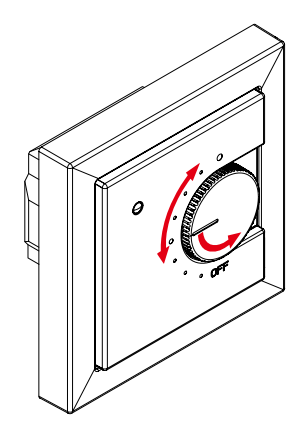

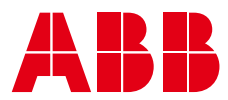

#### 4. SETTINGS EASILY WITH A PHONE

An installer or end user can modify the advanced functions of the thermostat with the free ABB EcoHeat application. You can download it from the following links:

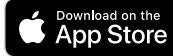

https://apps.apple.com/us/app/abbecoheat/id6463623306

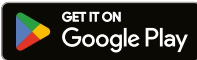

https://play.google.com/store/apps/details?id=com.abb.ecoheat&pli=1

# <table-of-contents> Bluetooth®

In Android phones app may ask you permission for location services. Enable them. The app does not collect location data, but using Bluetooth requires access rights.

#### 5. USING THE PHONE APPLICATION

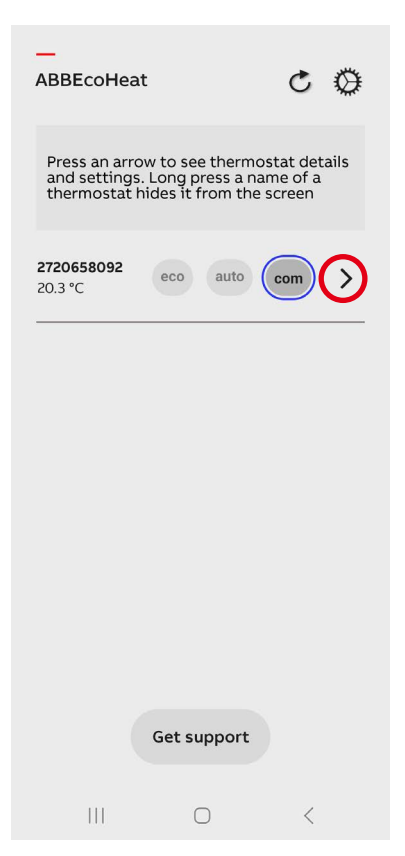

- Connect to the thermostat by pressing the arrow button.
- A flashing red LED indicates a successful connection. Simultaneously, the application's Info page opens.

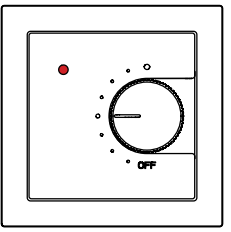

### THE DEVICE LIST SHOWS THE STATUS OF THE THERMOSTATS:

#### ROOM NAME AND MEASURED TEMPERATURE

| eco  |
|------|
| auto |
| com  |
| 4    |
| >    |
|      |

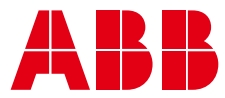

#### 6. WEEKLY SCHEDULE

1. Edit the weekly schedule and when ready, save it.

2. Confirm the save from the thermostat. For security reasons, confirmation is done locally.

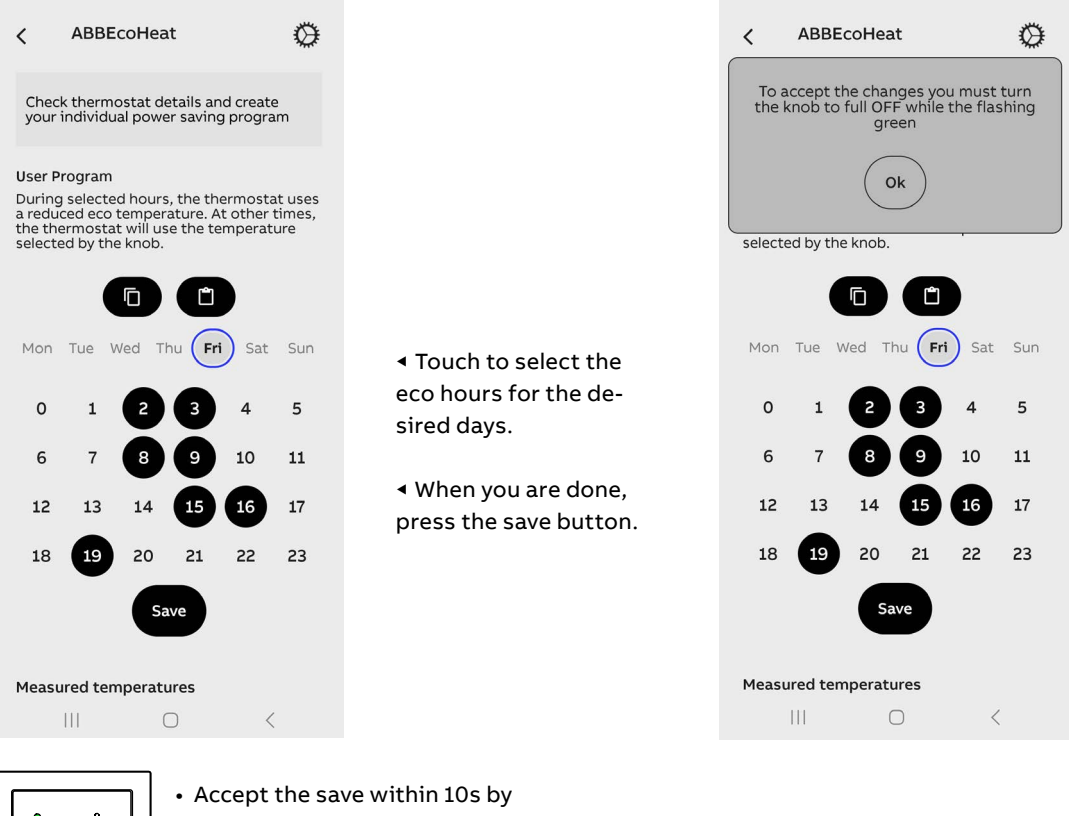

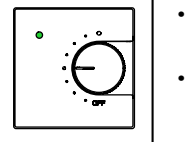

Accept the save within 10s by turning the knob to OFF.
The color of the flashing LED changes from green to red.

#### 7. WEEKLY SCHEDULE ENABLED (AUTO)

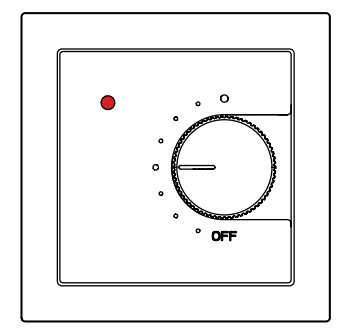

Comfort hour in the weekly schedule. The desired temperature is set and displayed with the knob.

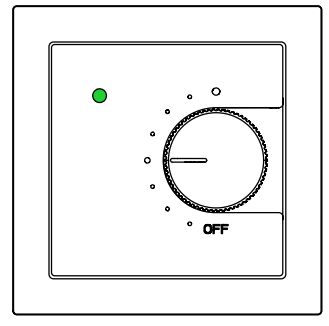

Eco hour in the weekly schedule.

Lowered temperature is set in

the ABBEcoHeat application.

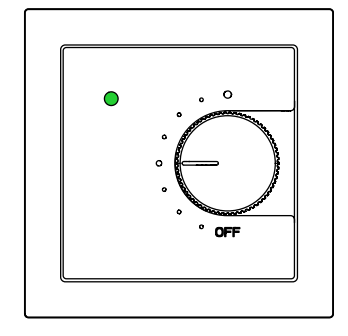

The user can force the thermostat to eco mode with an external drop switch.

The internal time withstands 2-hour power outages without interruption. When the outage is longer, the time is lost. If the weekly schedule is in use at the time (AUTO mode), the thermostat remains in comfort mode until the ABBEcoHeat application is connected to the device and at the same time the time is automatically set. The loss of time is indicated by alternately flashing red and green LEDs. The error code can be seen on the application's Info page.

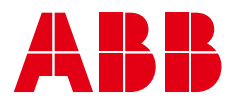

#### 8. IN THE EVENT OF AN ERROR:

| <b>く</b><br>Heat                | AB<br>ing or                        | BEcol<br>n time               | Heat      |           |           | Ø                                        |
|---------------------------------|-------------------------------------|-------------------------------|-----------|-----------|-----------|------------------------------------------|
| sat<br>0%                       | sun<br>0%                           | mon<br>0%                     | tue<br>0% | wed<br>0% | thu<br>0% | <b>now</b><br>0%                         |
| Deta                            | ils                                 |                               |           |           |           |                                          |
| Name                            | 9                                   |                               |           |           | 2720      | 658092                                   |
| Hard                            | ware v                              | ersion                        |           |           |           | 4.0Z                                     |
| Softv                           | vare ve                             | ersion                        |           |           |           | 76                                       |
| Seria                           | Inum                                | ber                           |           |           | 2720      | 658092                                   |
| Error                           | code                                |                               |           |           |           | -                                        |
|                                 |                                     |                               |           |           |           |                                          |
| Desir                           | ed ten                              | nperat                        | ure       |           |           | 20 °C                                    |
| Desir<br>Roon                   | ed ten<br>n temp                    | nperat<br>peratur             | ure<br>e  |           |           | 20 °C<br>23.4 °C                         |
| Roon<br>Floor                   | ed ten<br>n temp<br>temp            | nperat<br>peratur<br>erature  | ure<br>e  |           |           | 20 °C<br>23.4 °C<br>19.3 °C              |
| Roon<br>Floor<br>Curre          | ed ten<br>n temp<br>temp<br>ent tim | nperati<br>peratur<br>erature | ure<br>e  |           | Inva      | 20 °C<br>23.4 °C<br>19.3 °C<br>Ilid date |
| Desir<br>Roon<br>Floor<br>Curre | ed ten<br>n temp<br>ent tim         | perature<br>erature<br>e<br>G | Repo      | ort       | Inva      | 20 °C<br>23.4 °C<br>19.3 °C<br>Ilid date |

If the thermostat indicates an error with the LEDs or on the screen, you can see the error code on the ABBEco-Heat Info page. In addition, you can create a report about the thermostat to be sent by e-mail.

| ERRO | RC | DES  |
|------|----|------|
|      |    | <br> |

| 01 |
|----|
| 02 |
| 03 |
| 10 |
|    |

#### Note!

The error code 10 of the real-time clock disappears from the Info page after the first contact because the time is set at the same time. Other error codes remain on the Info page until the cause of the error has been removed.

The detailed information of the report helps in providing customer support remotely.

Information on the application's Info page.

#### 9. YOU CAN MONITOR TEMPERATURES AND ENERGY CONSUMPTION

| < ABBEcoHeat |                           |            |                   |                    |                    | ٢                |  |
|--------------|---------------------------|------------|-------------------|--------------------|--------------------|------------------|--|
| 6:00<br>0°   | 7:00<br>0°                | 8:00<br>0° | <b>9:00</b><br>0° | <b>10:00</b><br>0° | <b>11:00</b><br>0° | now<br>19°       |  |
| Heati        | ng on                     | time       |                   |                    |                    |                  |  |
| sat<br>0%    | sun<br>0%                 | mon<br>0%  | tue<br>0%         | wed<br>0%          | thu<br>0%          | <b>now</b><br>0% |  |
| Detai        | ls                        |            |                   |                    |                    |                  |  |
| Name         | l.                        |            |                   |                    | 27206              | 658092           |  |
| Hardv        | vare ve                   | ersion     |                   |                    |                    | 4.0Z             |  |
| Softw        | vare ve                   | ersion     |                   |                    |                    | 76               |  |
| Serial       | numb                      | er         |                   |                    | 27206              | 558092           |  |
| Error        | code                      |            |                   |                    |                    | -                |  |
| Desire       | ed tem                    | nperati    | ure               |                    |                    | 20 °C            |  |
| Room         | Room temperature 23.4 °C  |            |                   |                    |                    |                  |  |
| Floor        | Floor temperature 19.3 °C |            |                   |                    |                    |                  |  |
| Current time |                           |            |                   |                    | Inval              | id date          |  |
| Report       |                           |            |                   |                    |                    |                  |  |
|              |                           |            | $\bigcirc$        |                    | <                  |                  |  |

Go to the thermostat setting page.

Measured temperatures for the last 7 hours.

Daily energy consumption is shown according to the time the heating has been on. For example, 33% means that the heater has been on for a third of the day (8 hours). With a 1000 W heater, 8 kWh of electricity has been consumed in a day. You can easily monitor the effect of the weekly schedule or the outside temperature on energy consumption.

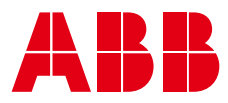

#### 10. SAVING THE SETTINGS

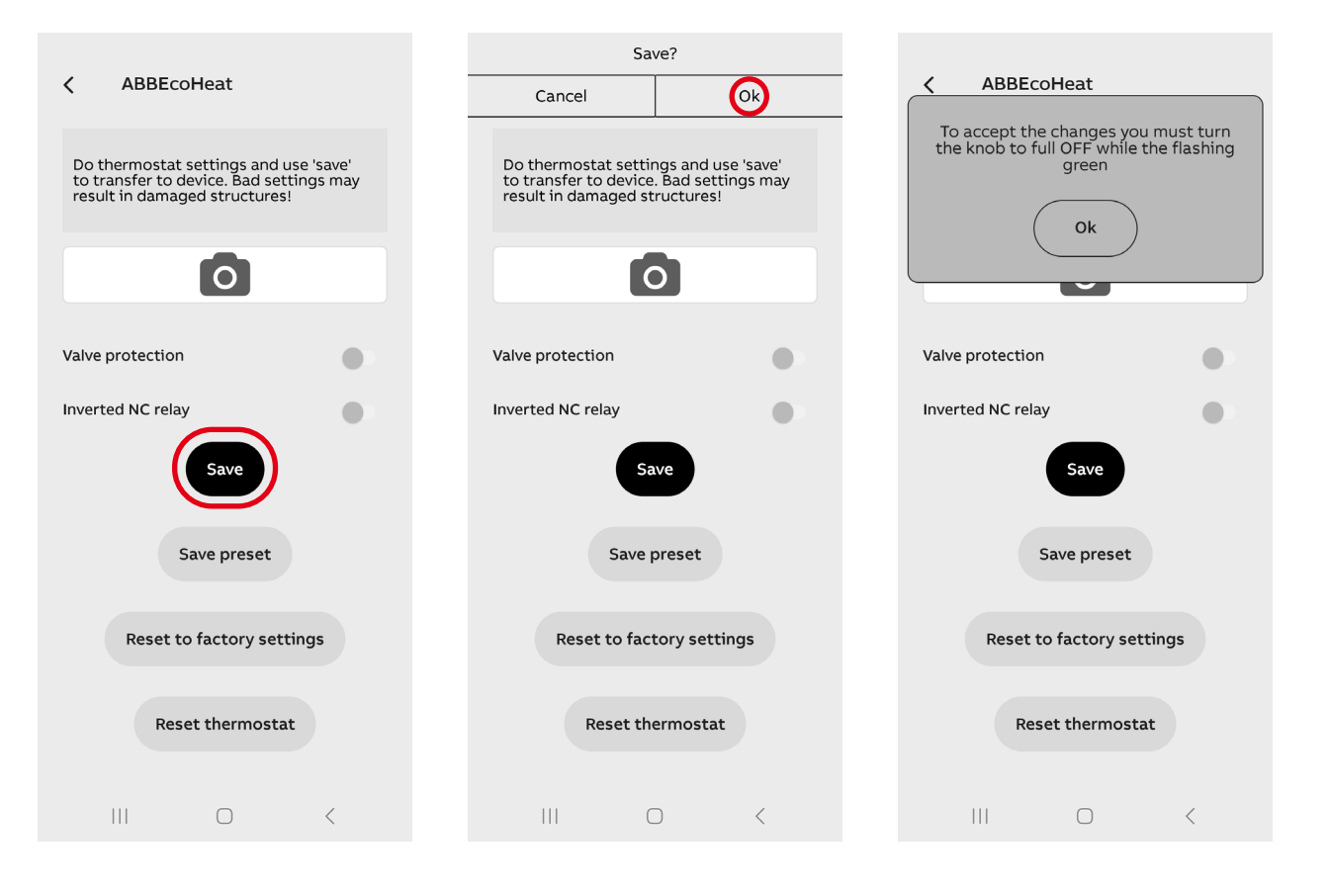

- When the green LED is flashing, turn the knob to OFF within 10s.
- No need for passwords!

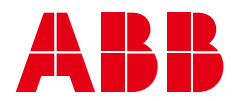

#### 11. THERMOSTAT SETTINGS

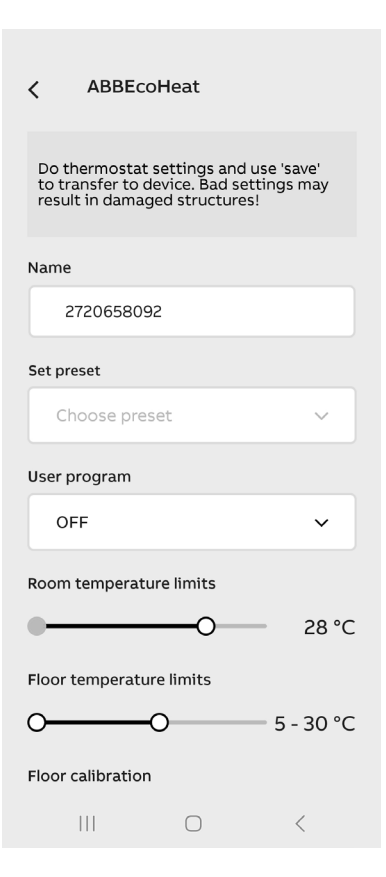

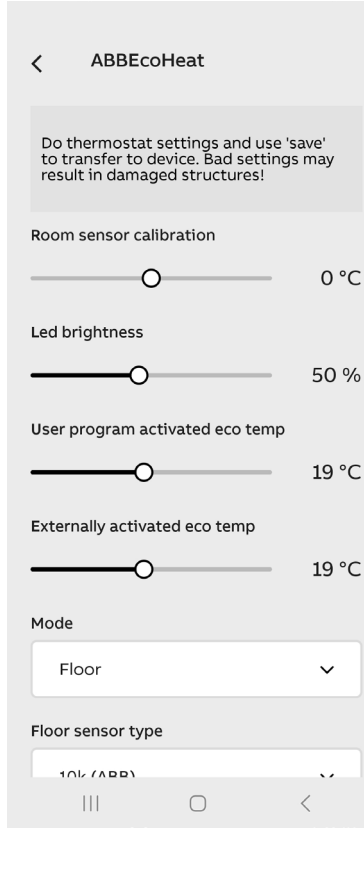

• Save the settings shown on the screen to the preset (SAVE PRESET). You can use them directly for other thermostats (CHOOSE PRESET).

- Enter a descriptive name for the thermostat.
- Set the weekly schedule off (OFF) or on (AUTO)
- Set MIN and MAX limits for room and floor controls.

NOTE: The room MAX limit also affects the floor control.

NOTE: The PWM max limit affects all control modes.

• You can fine-tune or correct the temperatures measured by the room and floor sensors (room +/-3  $^{\circ}C$  and floor +/-7  $^{\circ}C$ )

• LED brightness or screen brightness in sleep mode.

• Adjust the temperature setpoint for the eco hours of the weekly schedule.

• Adjust the temperature of the eco mode activated with an external drop switch.

**Note!** Eco temperature settings are only valid in room, floor, and dual modes. In PWM mode, eco mode halves the pulse ratio.

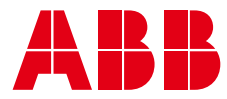

| < ABBEcoHe                                                     | at                                                  |             |
|----------------------------------------------------------------|-----------------------------------------------------|-------------|
| Do thermostat set<br>to transfer to devic<br>result in damaged | tings and use 's<br>te. Bad settings<br>structures! | ave'<br>may |
| Mode                                                           |                                                     |             |
| Floor                                                          |                                                     | ~           |
| Floor sensor type                                              |                                                     |             |
| 10k (ABB)                                                      |                                                     | ~           |
| Receive wireless eco                                           | -controls                                           |             |
| Network key                                                    |                                                     |             |
|                                                                |                                                     |             |
| Confirm network ke                                             | /                                                   |             |
|                                                                |                                                     |             |
|                                                                |                                                     |             |
|                                                                | 0                                                   |             |
|                                                                | 0                                                   | <           |

• Select the operating mode : Floor, room, dual or PWM.

• If there is already another manufacturer's sensor cable in the floor, you can use it by selecting the corresponding type in the settings. Supported impedances (@25 °C) 2k, 10k, 12.5k, 15k, 33k, 47k.

• With wireless eco controls, you can share the external drop switch signal to other thermostats that have the same network key.

• The network key serves as an address for wireless eco control groups.

• The jamming protector activates the actuator every week for a couple of minutes all year round. This is to prevent circulation pumps and valves from getting jammed, for example, in early summer. The jamming protector works even if the time has been lost due to a power outage!

#### 12. WIRELESS ECO CONTROLS

| ABBEcoHeat                                                                                                    |
|----------------------------------------------------------------------------------------------------|
| Do thermostat settings and use 'save'<br>to transfer to device. Bad settings may<br>result in damaged structures! |
| Mode                                                                                                    |
| Floor 🗸                                                                                                    |
| Floor sensor type                                                                                                 |
| 10k (ABB) 🗸                                                                                                    |
| Receive wireless eco-controls                                                                                     |
| Network key                                                                                                    |
|                                                                                                    |
| Confirm network key                                                                                               |
|                                                                                                    |
|                                                                                                    |
| 0                                                                                                    |
|                                                                                                    |

• Thermostats can share the information of an external drop switch if the **Wireless eco controls** are on.

- All thermostats that share information of the drop switch must have the same network key.
- The network key can be chosen freely.
- Wireless eco control message can take a few minutes to reach the thermostats of the whole house.

**NOTE!** You can double the Bluetooth range from the thermostat to the phone by keeping this function on.

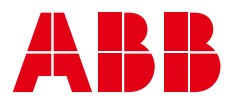

#### 13. REVERSING THE RELAY OPERATION

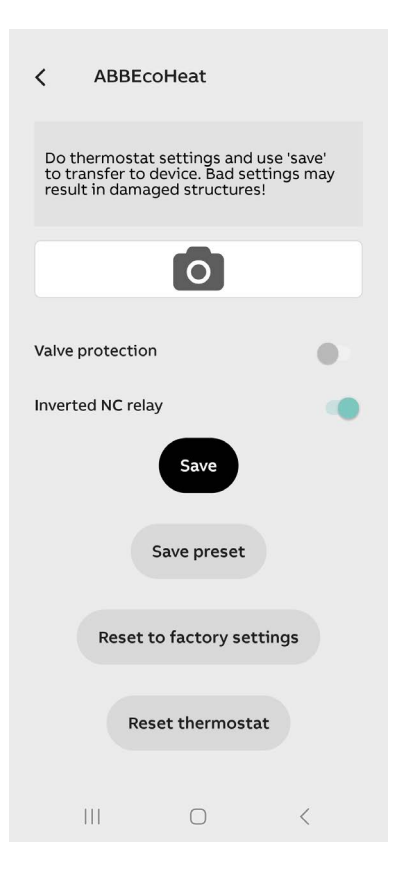

• The normally open (NO) contact of the thermostat relay can be changed to work in reverse (NC). The function is used, for example, in a water circulation heating system to control a normally open (NO) thermal actuator.

• The reverse function is selected with the lever at the bottom of the settings page, see adjacent figure. Remember to save the change!

• The relay contact is always open during a power outage, regardless of the selected mode.

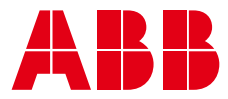

## DA TB16-23 Bluetooth -termostat

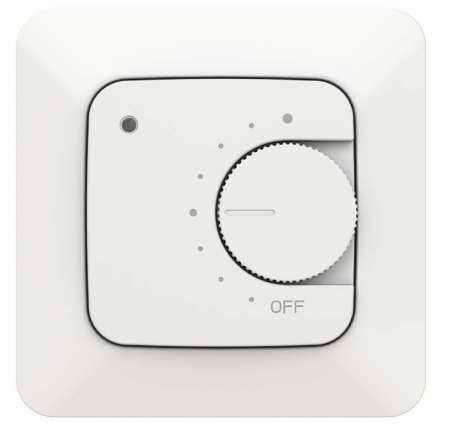

### 1. SPECIFIKATIONER

- Gulv,- rum-, dobbelt- og PWM-strømstyringstilstand
- Bluetooth
- 230V 50Hz, 16A
- Ekstern kontrol: 230 V 50 Hz
- IP-klasse: IP21
- Sensorer: Intern rumføler, ekstern NTC-gulvføler.

#### 2. MONTERING

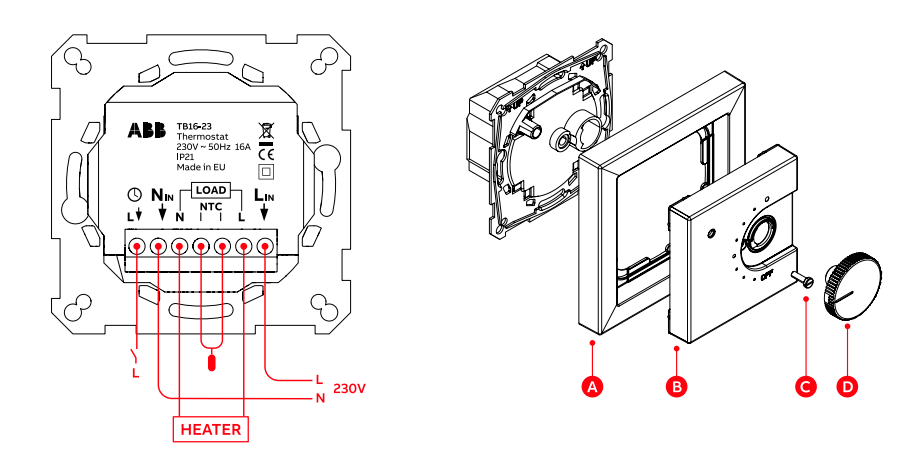

- Tilslut ledningerne, montér rammen og midterpladen med en skrue, og tryk knappen på plads
- Tænd for elektriciteten, så vælger termostaten gulvvarmetilstanden, hvis gulvføleren er tilsluttet. Hvis ikke, går den i rumtilstand.
- Termostaten viser driftsstatus med LED-indikatorer ved hver opstart. Rød lyser i 4 sekunder, hvis gulvstyring er valgt, grøn i andre styringstilstande.

#### 3. TERMOSTATENS DRIFT

- Vælg den ønskede temperatur ved at dreje knappen.
- Mellemposition 21 °C, i PWM-tilstand 50%
- Sluk enheden ved at dreje knappen til OFF-positionen.

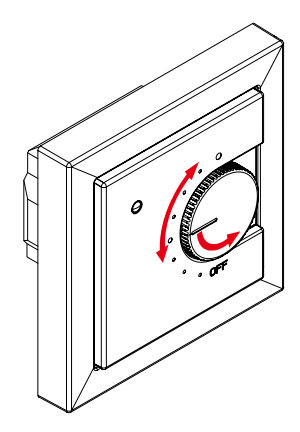

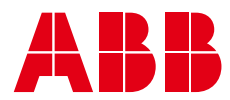

#### 4. NEM ÆNDRING MED EN MOBILTELEFON

En installatør eller slutbruger kan ændre termostatens avancerede funktioner med den gratis ABB EcoHeat-app. Den kan downloades fra disse links:

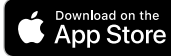

https://apps.apple.com/us/app/abbecoheat/id6463623306

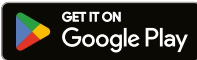

https://play.google.com/store/apps/details?id=com.abb.ecoheat&pli=1

## 😵 Bluetooth°

Android-telefoner kan bede om tilladelse til lokationstjenester. Aktiver dem. Appen indsamler ikke lokationsdata, men brug af Bluetooth kræver adgangsrettigheder.

#### 5. **BRUG AF TELEFONAPPEN**

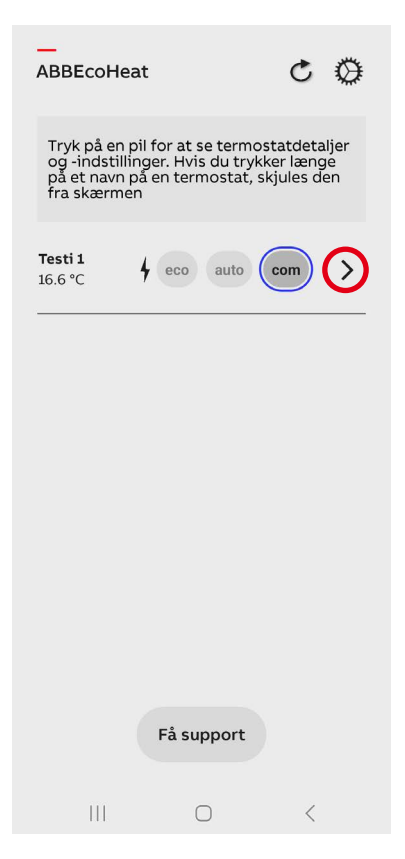

- Forbind til termostaten ved at trykke på piletasten.
- En blinkende rød LED-indikator viser, at forbindelsen lykkedes. Samtidig åbner appens Info-side.

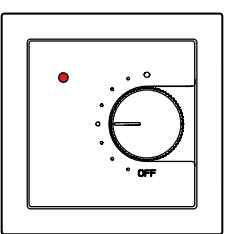

#### LISTEN OVER ENHEDER VISER TERMOSTATERNES STATUS

| RUMNAVN OG MÅLT TEMPERATUR |                          |  |  |  |
|----------------------------|--------------------------|--|--|--|
| eco                        | Øko-tilstand             |  |  |  |
| auto                       | Ugeplan TIL              |  |  |  |
| com                        | Komforttilstand (normal) |  |  |  |

| 4 | Varme ON                |
|---|-------------------------|
| > | Forbind til termostaten |

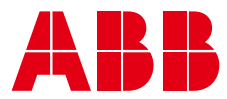

#### 6. UGEPLAN

1. Foretag ændringer i ugeplanen og gem dem, når fuldført.

2. Bekræft, at ændringerne er gemt på termostaten. Af sikkerhedshensyn bliver bekræftelsen foretaget lokalt.

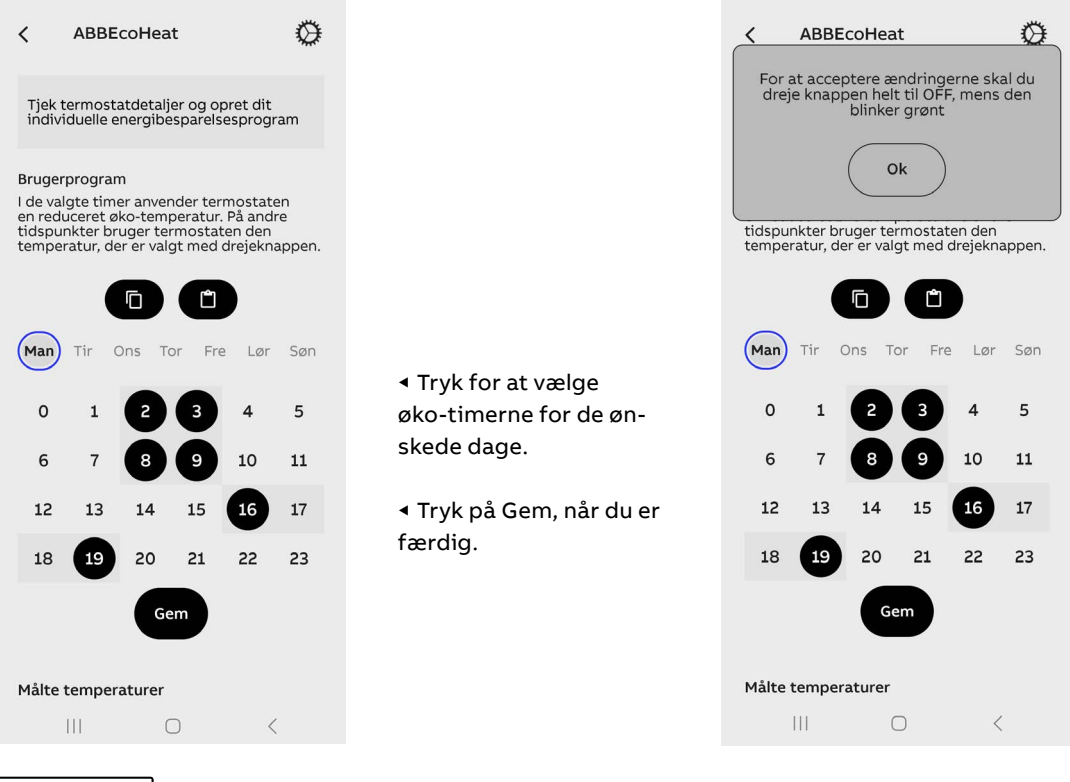

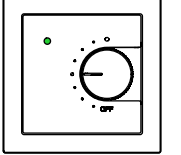

Accepter, at økø-timerne er gemt inden for 10 sekunder ved at dreje knappen til OFF.
Farven på den blinkende LED-indikator æn-

drer sigfra grøn til rød.

#### 7. UGEPLAN AKTIVERET (AUTO)

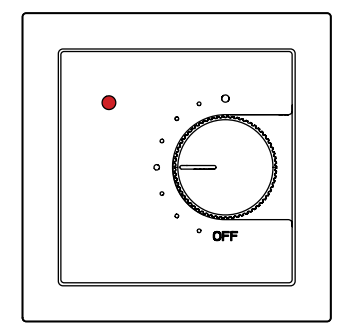

Komforttime i ugeplanen. Den ønskede temperatur er indstillet og vist med knappen.

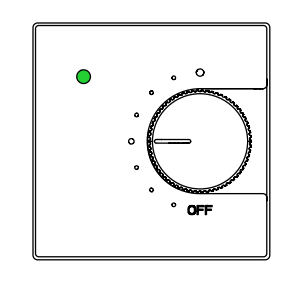

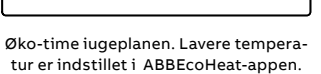

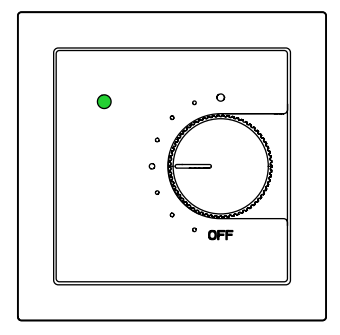

Brugeren kan gennemtvinge termostaten til økø-tilstand med en ekstern afbryder.

Den interne tid tåler 2-timers strømsvigt uden afbrydelse. Når strømsvigtet er længere, går tiden tabt. Hvis ugeplanen er i brug på tidspunktet (AUTO-tilstand), forbliver termostaten i komforttilstand, til ABBEcoHeat-appen bliver tilsluttet enheden og samtidig bliver tiden automatisk indstillet. Tabet af tiden bliver vist med skiftevis rød og grønne LED-indikatorer. Fejlkoden bliver vist på appens Info-side.

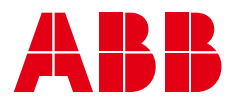

#### 8. I TILFÆLDE AF FEJL:

| <                              | AB                                  | BEcol                         | leat      |           |           | Ø                                  |
|--------------------------------|-------------------------------------|-------------------------------|-----------|-----------|-----------|------------------------------------|
|                                |                                     | -                             |           |           |           |                                    |
| tir<br>0%                      | ons<br>0%                           | tor<br>0%                     | fre<br>0% | lør<br>0% | søn<br>0% | nu<br>11%                          |
| Deta                           | ljer                                |                               |           |           |           |                                    |
| Navn                           |                                     |                               |           |           | т         | esti 1                             |
| Hard                           | ware-ve                             | ersion                        |           |           |           | 4.0Z                               |
| Softv                          | ware-ve                             | rsion                         |           |           |           | 76                                 |
| Serie                          | numme                               | er                            |           |           | 299677    | 4438                               |
| Fejlko                         | ode                                 |                               |           |           |           | -                                  |
|                                |                                     |                               |           |           |           |                                    |
| Ønsk                           | et tem                              | peratu                        | r         |           |           | 21 °C                              |
| Ønsk<br>Luftt                  | et tem                              | peratu<br>atur                | r         |           | 24        | 21 °C<br>4.2 °C                    |
| Ønsk<br>Luftt<br>Gulvt         | et tem<br>empera                    | peratu<br>atur<br>atur        | r         |           | 24        | 21 °C<br>4.2 °C<br>5.6 °C          |
| Ønsk<br>Luftt<br>Gulvt         | et tem<br>empera<br>emper<br>erende | peratu<br>atur<br>atur<br>tid | r         |           | 24        | 21 °C<br>4.2 °C<br>5.6 °C<br>12:59 |
| Ønsk<br>Luftt<br>Gulvt<br>Nuvæ | et tem<br>empera<br>emper<br>erende | peratu<br>atur<br>atur<br>tid | Rappor    | t         | 24        | 21 °C<br>4.2 °C<br>5.6 °C<br>12:59 |
| Ønsk<br>Luftt<br>Gulvt         | et tempera<br>empera                | peratu<br>atur<br>tid<br>Få   | Rappor    | t         | 24        | 21 °C<br>4.2 °C<br>5.6 °C<br>12:59 |

Hvis termostaten viser en fejl på LED-indikatorerne eller på skærmen, kan fejlkoden ses på ABBEcoHeat Info-siden. Du kan også oprette en rapport om termostaten, som kan sendes via e-mail.

| FEJLKODER                                   |    |
|---------------------------------------------|----|
| Fejl i gulvføler                            | 01 |
| Overophedning eller manglende trådløs føler | 02 |
| Intern fejl                                 | 03 |
| Realtidsur viser ikke den korrekte tid      | 10 |

#### Bemærk!

Fejlkoden 10 på realtidsuret forsvinder fra Info-siden efter den første kontakt, da tiden bliver indstillet samtidig. Andre fejlkoder bliver på Info-siden, indtil årsagen til fejlen er blevet løst.

Den detaljerede information i rapporten hjælper med at yde kundesupport eksternt.

#### Information på appens Info-side.

#### 9. TEMPERATURER OG ENERGIFORBRUG KAN OVERVÅGES

| <                   | ABBEcoHeat             |                   |                |              |                     | 0           |
|---------------------|------------------------|-------------------|----------------|--------------|---------------------|-------------|
| Målte               | Målte temperaturer     |                   |                |              |                     |             |
| <b>7:00</b><br>0°   | <b>8:00</b><br>0°      | <b>9:00</b><br>0° | 10:00<br>12.5° | 11:00<br>14° | <b>12:00</b><br>15° | nu<br>16.5° |
| Opva                | rmning                 | g PÅ tio          | b              |              |                     |             |
| tir<br>0%           | ons<br>0%              | tor<br>0%         | fre<br>0%      | lør<br>0%    | søn<br>0%           | nu<br>11%   |
| Detal               | jer                    |                   |                |              |                     |             |
| Navn                |                        |                   |                |              | Te                  | sti 1       |
| Hardv               | vare-ve                | rsion             |                |              |                     | 4.0Z        |
| Softw               | /are-ve                | rsion             |                |              |                     | 76          |
| Serier              | numme                  | er                |                | 2            | 996774              | 438         |
| Fejlko              | de                     |                   |                |              |                     | -           |
| Ønske               | et temp                | peratur           |                |              | 18.                 | .5 °C       |
| Luftte              | empera                 | itur              |                |              | 24                  | .1 °C       |
| Gulvte              | Gulvtemperatur 16.7 °C |                   |                |              |                     |             |
| Nuværende tid 13:18 |                        |                   |                |              |                     |             |
| Rapport             |                        |                   |                |              |                     |             |
|                     |                        |                   | 0              |              | <                   |             |

◄ Gå til termostatens side med indstillinger.

Målte temperaturer for de sidste 7 timer.

Dagligt energiforbrug vises efter den tid, varmen har været tændt. For eksempel betyder 33%, at varmeren har været tændt en tredjedel af dagen (8 timer). Med en varmer på 1.000 Watt er strømforbruget 8 kWh på en dag. Du kan nemt overvåge effekten af ugeplanen eller udendørstemperaturen på energiforbruget.

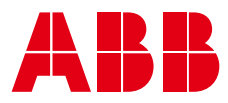

#### 10. LAGRING AF INDSTILLINGERNE

|                                                                                                    | Gem?                                                                                                    |                                                                                                    |  |  |
|----------------------------------------------------------------------------------------------------|----------------------------------------------------------------------------------------------------|----------------------------------------------------------------------------------------------------|--|--|
| ∠ ABBEcoHeat                                                                                                    | Cancel Ok                                                                                                    | < ABBEcoHeat                                                                                        |  |  |
| Lav termostatindstillingerne, og brug<br>'Gem' til at overføre til enheden. Dårlige<br>indstillinger kan resultere i beskadigede<br>strukturer! | Lav termostatindstillingerne, og brug<br>'Gem' til at overføre til enheden. Dårlige<br>indstillinger kan resultere i beskadigede<br>strukturer!<br>Bekræft netværksnøgle | For at acceptere ændringerne skal du<br>dreje knappen helt til OFF, mens den<br>blinker grønt<br>Ok |  |  |
| 0                                                                                                    |                                                                                                    | Testi 1                                                                                             |  |  |
| Beskyttelse af ventiler                                                                                                    |                                                                                                    | Forindstilling                                                                                      |  |  |
| omvendt relæfunktion                                                                                                    | U                                                                                                    | Vælg forudindstilling 🗸 🗸 🗸 🗸 🗸 🗸                                                                   |  |  |
| Gem                                                                                                    | Beskyttelse af ventiler                                                                                                    | Brugerprogram                                                                                       |  |  |
|                                                                                                    | omvendt relæfunktion                                                                                                    | OFF 🗸                                                                                               |  |  |
| Gem forindstilling                                                                                                    | Gem                                                                                                    | Grænser for gulvtemperatur                                                                          |  |  |
| Nulstil til fabriksindstillinger                                                                                                    |                                                                                                    | O5 - 30 °C                                                                                          |  |  |
|                                                                                                    | Gem forindstilling                                                                                                    | Gulvkalibrering                                                                                     |  |  |
| Reset termostat                                                                                                    | Nulstil til fabriksindstillinger                                                                                                    | ——————————————————————————————————————                                                              |  |  |
|                                                                                                    |                                                                                                    | Luftkalibrering                                                                                     |  |  |
|                                                                                                    |                                                                                                    |                                                                                                    |  |  |
|                                                                                                    |                                                                                                    |                                                                                                    |  |  |

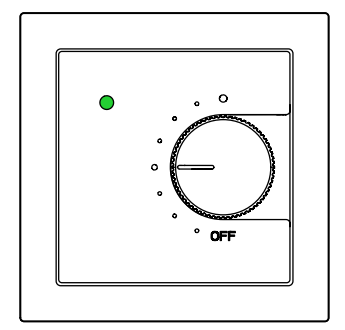

- Når den grønne LED-indikator blinker, drejes knappen tilOFF inden for 10 sekunder.
- Adgangskoder er ikke påkrævet.

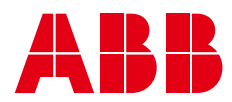

#### 11. INDSTILLINGER AF TERMOSTATEN

| <                         | ABBEcoH                                                             | eat                                                   |                                 |
|---------------------------|---------------------------------------------------------------------|-------------------------------------------------------|---------------------------------|
| Lav<br>'Ge<br>ind<br>stru | termostatinds<br>m' til at overfør<br>stillinger kan rø<br>ukturer! | stillingerne, og<br>re til enheden<br>esultere i besk | g brug<br>. Dårlige<br>kadigede |
| Navr                      | 1                                                                   |                                                       |                                 |
|                           | Testi 1                                                             |                                                       |                                 |
| Forir                     | dstilling                                                           |                                                       |                                 |
|                           | Vælg forudind                                                       | stilling                                              | ~                               |
| Brug                      | erprogram                                                           |                                                       |                                 |
|                           | OFF                                                                 |                                                       | ~                               |
| Græi                      | nser for gulvter                                                    | nperatur                                              |                                 |
| 0-                        | 0                                                                   |                                                       | 5 - 30 °C                       |
| Gulv                      | kalibrering                                                         |                                                       |                                 |
|                           | 0                                                                   |                                                       | -3 °C                           |
| Luft                      | alibrering                                                          |                                                       |                                 |
|                           | 111                                                                 | 0                                                     | <                               |

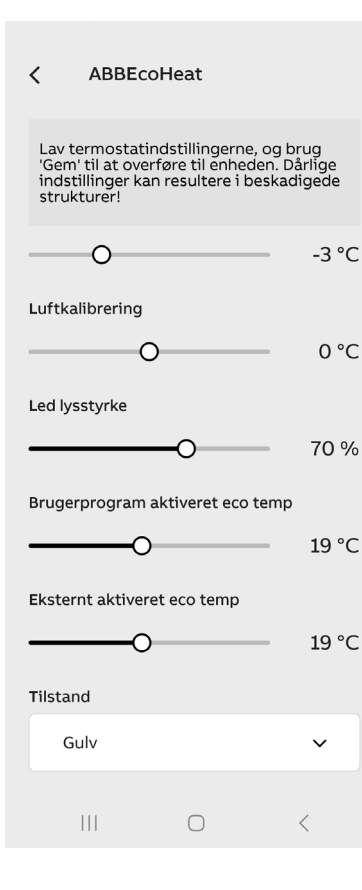

• Gem indstillingerne, vist på skærmen til forudindstillet (SAVE PRESET). Du kan bruge dem direkte på andre termostater (CHOOSE PRESET).

- Indtast et beskrivende navn på termostaten.
- Indstil ugeplanen på fra (OFF) eller på (AUTO).

• Indstil MIN- og MAKS-grænser på rum- og gulvstyringerne.

**BEMÆRK**: Rummets MAKS-grænse påvirker også gulvstyringen

**BEMÆRK:** PWM-maks-grænsen påvirker alle styringstilstande

• Du kan finjustere eller korrigere de målte temperaturer Med rum- og gulvfølerne (rum +/-3 °C og gulv +/-7 °C).

• LED-lysstyrkeniveau eller skærmens lysstyrkeniveau i slumretilstand.

• Juster temperaturens indstillingspunkt for øko-timerne i ugeplanen.

• Juster temperaturen på øko-tilstand, aktiveret med en ekstern afbryder.

Bemærk! Indstillingerne af økø-temperaturen er kun gyldige i et rum, på et gulv og i dobbelt tilstand. I PMW-tilstand halverer øko-tilstanden impulsforholdet.

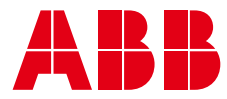

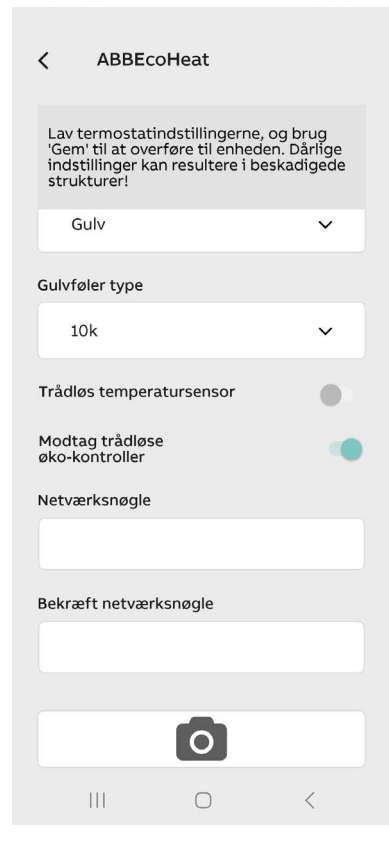

• Vælg driftstilstanden: Gulv, rum, dobbelt eller PWM.

• Hvis der allerede er et følerkabel fra en anden producent i gulvet, kan du bruge det ved at vælge den tilsvarende type i indstillingerne. Understøttede impedanser (@25 °C) 2k, 10k, 12.5k, 15k, 33k, 47k.

 Med trådløse øko-kontroller kan du dele det eksterne afbrydersignal med andre termostater, der har samme netværksnøgle.

• Netværksnøglen fungerer som en adresse til trådløse øko-kontrolgrupper.

• Blokeringsbeskytteren aktiverer aktuatoren hver uge i et par minutter året rundt. Det er for at forhindre, at cirkulationspumper og ventiler bliver blokeret, for eksempel tidligt på sommeren. Blokeringsbeskytteren fungerer, selv om tiden er gået tabt på grund af et strømsvigt!

#### 12. TRÅDLØSE ØKO-KONTROLLER

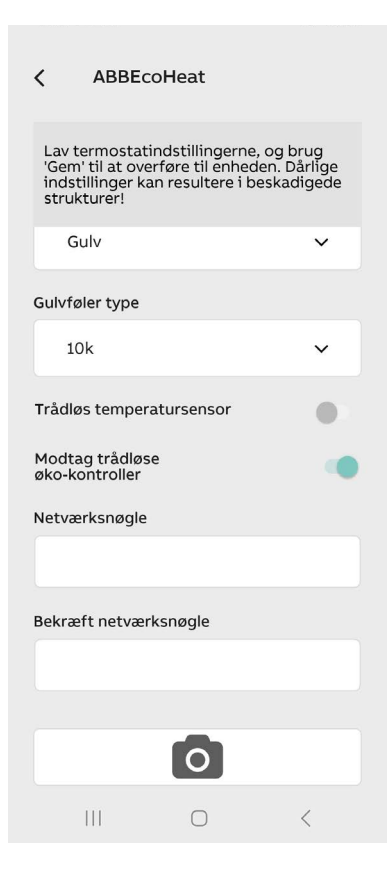

• Termostater kan dele informationen om en ekstern afbryder, hvis de trådløse øko-kontroller er slået til.

• Alle termostater, der deler information om afbryderen, skal have samme netværksnøgle.

- Netværksnøglen kan frit vælges.
- Det kan tage nogle zminutter før besked om **trådløse** øko-kontroller når frem til termostaterne i hele boligen.

**NOTE!** You can double the Bluetooth range from the thermostat to the phone by keeping this function on.

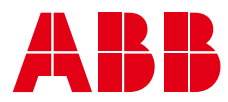

#### 13. OMVENDT FUNKTION AF RELÆDRIFTEN

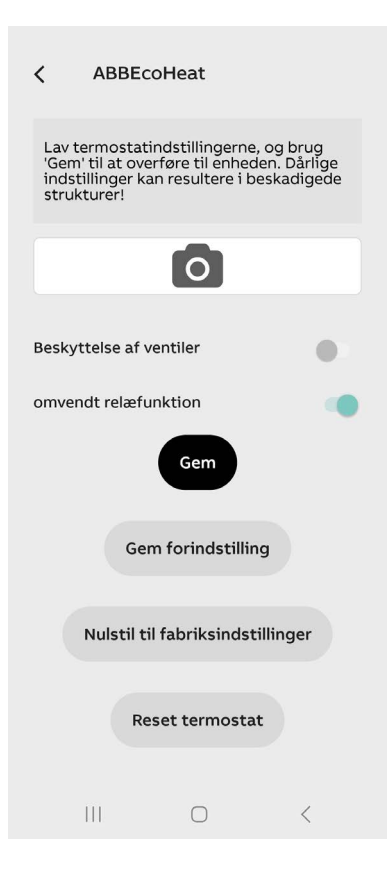

• Den normalt åbne (NO) kontakt på termostatrelæet kan ændres til at arbejde i omvendt retning (NC). Funktionen anvendes eksempelvis i et vandcirkulationssystem til opvarmning for at styre en normalt åben (NO) termisk aktuator.

• Den omvendte funktion vælges med udløsergrebet nederst på indstillingstiden, se figuren ved siden af. Husk at gemme ændringen!

• Relækontakten er altid åben under et strømsvigt, uanset den valgte tilstand.

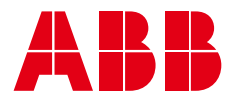

## ET TB16-23Bluetooth-termostaat

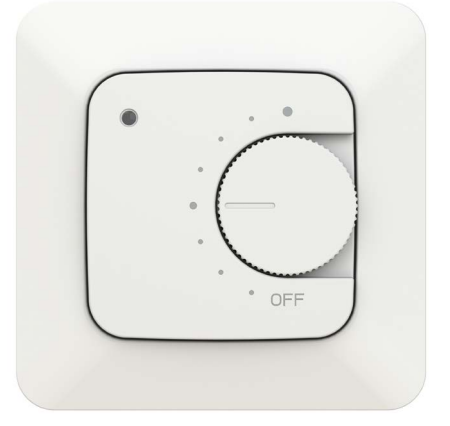

#### 1. TEHNILISED ANDMED

- Põrand, tuba, kaksikrežiim ja PWM-i võimsuse reguleerimise režiim
- Bluetooth
- 230V 50 Hz, 16 A
- Väline juhtseadis: 230 V 50 Hz
- IP klass: IP21
- Andurid: Sisemine ruumiandur, väline NTC põrandaandur.

#### 2. ALGNE PAIGALDUS

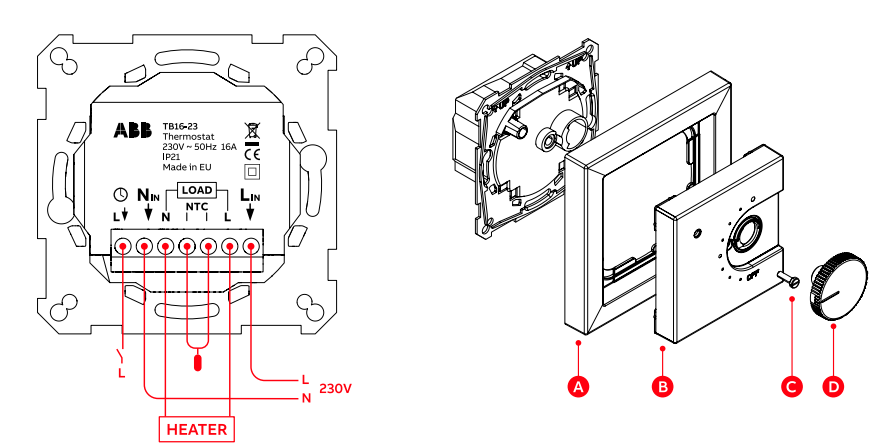

- -Ühendage juhtmed, paigaldage raam ja tsentreerige plaat kruviga ning vajutage nupp oma kohale
- Lülitage elekter sisse ja termostaat valib põrandasoojendusrežiimi, kui põrandaandur on ühendatud. Muul juhul läheb see toarežiimi.
- Termostaat näitab igal sisselülitamisel tööolekut LED-märgutuledega. Punane süttib neljaks sekundiks, kui valitud on põrandarežiim ja roheline teiste reguleerimisrežiimide jaoks.

#### 3. TERMOSTAADI KASUTAMINE

- Soovitud temperatuuri valimiseks keerake nuppu.
- Keskmine asend 21 °C, PWM režiim 50%.
- Seademe väljalülitamiseks keerake nupp väljalülitusasendisse OFF.

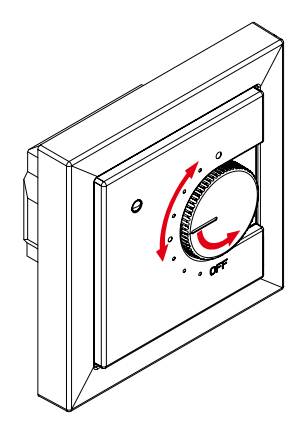

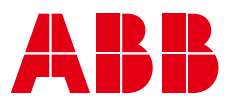

#### 4. HÕLBUS SEADISTAMINE TELEFONIGA

Paigaldaja või lõppkasutaja saab muuta Termostaadi täpsemaid funktsioone tasuta ABB rakendusega ABB EcoHeat. Selle saab alla laadida järgmistelt linkidelt:

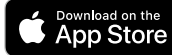

https://apps.apple.com/us/app/abbecoheat/id6463623306

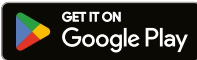

https://play.google.com/store/apps/details?id=com.abb.ecoheat&pli=1

## 移 Bluetooth°

Androidi telefonides võib rakendus küsida asukohateenuste luba. Lubage need. Rakendus ei kasuta asukohaandmeid, Kuid Bluetoothi kasutamine nõuab juurdepääsuõigusi.

#### 5. TELEFONIRAKENDUSE KASUTAMINE

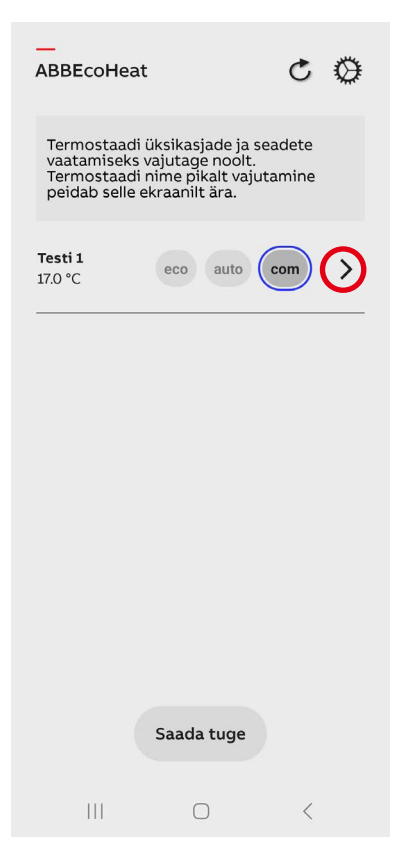

- Termostaadiga ühenduseloomiseks vajutage Noolega nuppu.
- A flashing red LED indicates a successful connection. Simultaneously, the application's Info page opens.

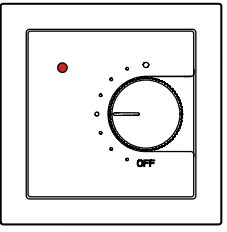

### SEADMETE LOENDIS KUVATAKSE TERMOSTAATIDE OLEK:

| TOA NIMI JA MÕÕDETUD TEMPERATUUR |                                      |  |  |
|----------------------------------|--------------------------------------|--|--|
| eco                              | Ökorežiim                            |  |  |
| auto                             | Nädalakava sisselülitatud asendis ON |  |  |
| com                              | Mugavusrežiim (tavaline)             |  |  |
| 4                                | Küte sisselülitatud olekus ON        |  |  |
| >                                | Ühendage termostaat                  |  |  |

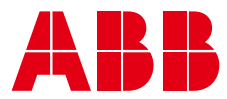

#### 6. NÄDALAKAVA

- 1. Muutke nädalakava ja kui see on tehtud, salvestage see.
- 2. Kinnitage salvestamine termostaadist. Turvakaalutlustel tehakse kinnitamine kohalikult.

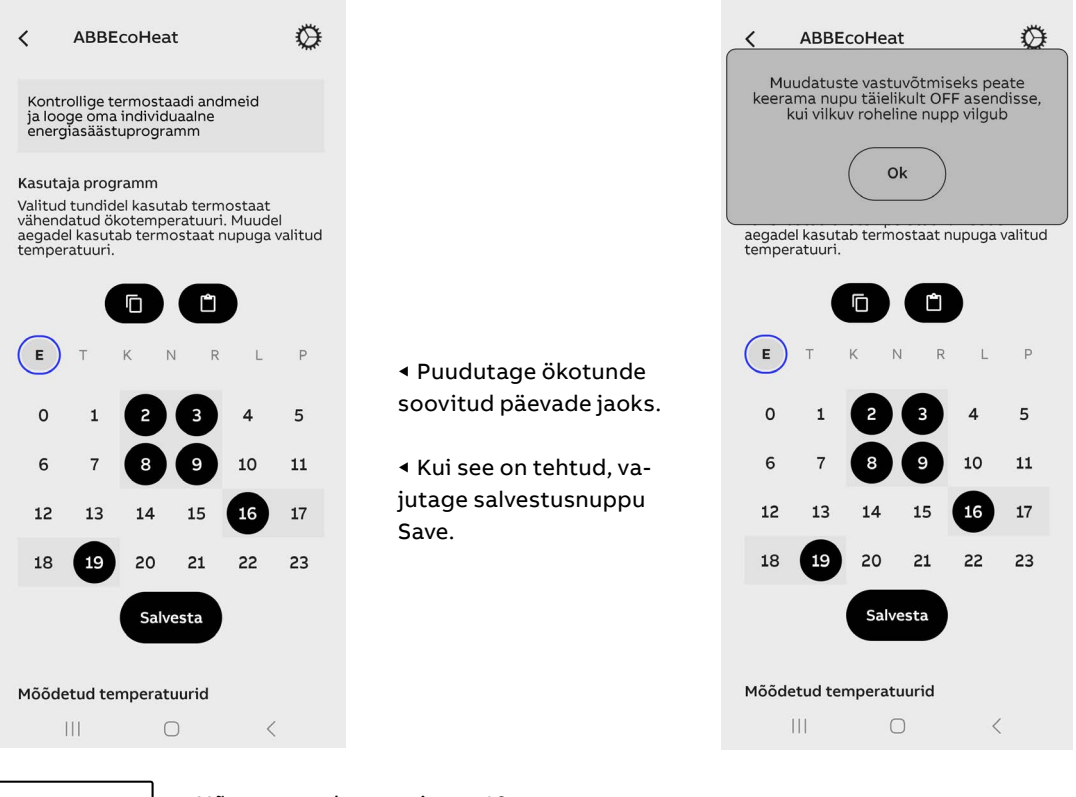

- Nõustuge salvestamisega 10 s jooksul, keerates nuppu Väljalülitatud asendisse OFF.
   Vilkuva LED-märgutule värv
  - muutub rohelisest punaseks.

#### 7. NÄDALAKAVA ON LUBATUD (AUTO)

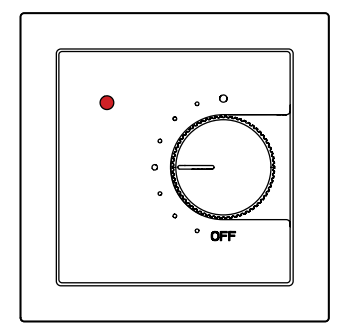

Comfort hour in the weekly schedule. The desired temperature is set and displayed with the knob.

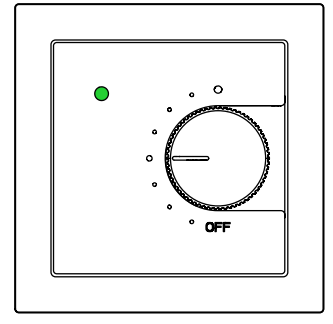

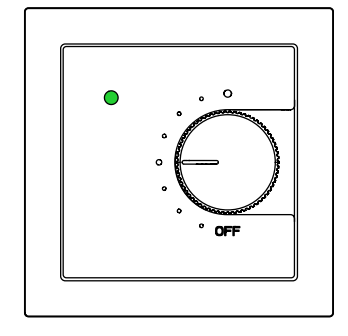

The user can force the thermostat to eco mode with an external drop switch.

Sisemine aeg peab vastu kahetunnisele elektrikatkestusele ilma katkestusteta. Kui katkestus on pikem, läheb aeg kaotsi. Kui sel ajal kasutatakse nädalakava (režiim AUTO), jääb termostaat mugavusrežiimi, kuni rakendus ABBEcoHeat ühendatakase seadmega ja samal ajal seadistatakse aeg automaatselt. Ajakadu näidatakse vaheldumisi vilkuvate punase ja rohelise LED-märgutulega. Tõrkekood kuvatakse rakenduse infolehel.

Eco hour in the weekly schedule.

Lowered temperature is set in

the ABBEcoHeat application.

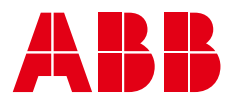

#### 8. TÕRKE KORRAL TOIMIGE JÄRGMISELT

|   | < ABBEcoHeat                     |                                    |                                      |                         |                |                | Ø                                 |  |
|---|----------------------------------|------------------------------------|--------------------------------------|-------------------------|----------------|----------------|-----------------------------------|--|
|   | <b>т</b><br>0%                   | -<br>К<br>0%                       | <b>N</b><br>0%                       | <b>R</b><br>0%          | <b>L</b><br>0% | <b>P</b><br>0% | nüüd<br>18%                       |  |
|   | Üksik                            | asjad                              |                                      |                         |                |                |                                   |  |
|   | Nimi                             |                                    |                                      |                         |                | Т              | esti 1                            |  |
|   | Riistv                           | ara ve                             | rsioon                               |                         |                | 4.0Z           |                                   |  |
|   | Tarkva                           | ara ve                             | rsioon                               |                         |                |                | 76                                |  |
|   | Seeria                           | anumb                              | ber                                  |                         |                | 299677         | 4438                              |  |
| ľ | Veako                            | od                                 |                                      |                         |                |                | -                                 |  |
|   | Soovitud temperatuur             |                                    |                                      |                         |                |                |                                   |  |
|   | Soovi                            | tud te                             | mperat                               | tuur                    |                |                | 17 °C                             |  |
|   | Soovi<br>Õhute                   | tud te<br>emper                    | mperat<br>atuur                      | tuur                    |                | 24             | 17 °C<br>4.3 °C                   |  |
|   | Soovi<br>Õhute<br>Põran          | tud te<br>emper<br>daten           | mperat<br>atuur<br>nperatu           | lur                     |                | 24             | 17 °C<br>4.3 °C<br>17 °C          |  |
|   | Soovi<br>Õhute<br>Põran<br>Praeg | tud te<br>emper<br>daten<br>une ae | mperat<br>atuur<br>nperatu<br>eg     | JUR                     |                | 24             | 17 °C<br>4.3 °C<br>17 °C<br>14:58 |  |
|   | Soovi<br>Öhute<br>Põran<br>Praeg | tud te<br>emper<br>datem<br>une ad | mperat<br>atuur<br>nperatu<br>ag     | Jur                     | e              | 24             | 17 °C<br>4.3 °C<br>17 °C<br>14:58 |  |
|   | Soovi<br>Ohute<br>Põran<br>Praeg | tud te<br>emper<br>daten<br>une ad | mperat<br>atuur<br>peratu<br>eg<br>A | Jur<br>Aruann<br>ada tu | e              | 24             | 17 °C<br>4.3 °C<br>17 °C<br>14:58 |  |

Kui termostaat näitab LED-märgutulega või näidikul tõrget, näete tõrkekoodi rakenduse ABBEcoHeat infolehel. Lisaks saate meiliga saatmiseks koostada aruande termostaadi kohta.

| TÕRKEKOODID                              |    |  |  |
|------------------------------------------|----|--|--|
| Põrandaanduri tõrge                      | 01 |  |  |
| Ülekuumenemine või puuduv juhtmeta andur | 02 |  |  |
| Sisemine tõrge                           | 03 |  |  |
| Reaalajas kell ei näita õiget aega       | 10 |  |  |

#### Märkus!

Reaalajas kella tõrkekood 10 kaob infolehelt pärast esimest kontakti, kuna samal ajal seadistatakse kella. Muud tõrkekoodid jäävad infolehele, kuni tõrke põhjus on eemaldatud.

Aruande üksikasjalik teave aitab anda kliendile kaugabi.

Information on the application's Info page.

#### 9. SAATE JÄLGIDA TEMPERATUURE JA ENERGIAKULU

| <                        | ABBEcoHeat                 |                |                |                       | (            | 0           |  |
|--------------------------|----------------------------|----------------|----------------|-----------------------|--------------|-------------|--|
| <b>8:00</b><br>0°        | 9:00<br>12.5°              | 10:00<br>14°   | 11:00<br>15°   | <b>12:00</b><br>16.5° | 13:00<br>17° | nüüd<br>17° |  |
| Kütte                    | Kütteaeg sisse             |                |                |                       |              |             |  |
| <b>T</b><br>0%           | <b>к</b><br>0%             | <b>N</b><br>0% | <b>R</b><br>0% | L<br>0%               | Р<br>0%      | nüüd<br>18% |  |
| Üksik                    | asjad                      |                |                |                       |              |             |  |
| Nimi                     |                            |                |                |                       | Те           | sti 1       |  |
| Riistv                   | Riistvara versioon 4.0Z    |                |                |                       |              |             |  |
| Tarkva                   | Tarkvara versioon 76       |                |                |                       |              |             |  |
| Seeria                   | Seerianumber 2996774438    |                |                |                       |              |             |  |
| Veako                    | Veakood -                  |                |                |                       |              |             |  |
| Soovi                    | Soovitud temperatuur 17 °C |                |                |                       |              |             |  |
| Õhute                    | <br>Õhutemperatuur 24.3 °C |                |                |                       |              | .3 °C       |  |
| Põrandatemperatuur 17 °C |                            |                |                |                       |              | l7 °C       |  |
| Praegune aeg 14:58       |                            |                |                |                       | 4:58         |             |  |
|                          |                            |                |                |                       |              |             |  |
|                          | Aruanne                    |                |                |                       |              |             |  |
|                          |                            |                | 0              |                       | <            |             |  |

Avage termostaadi seadete leht.

Viimase 7 tunni mõõdetud temperatuurid.

Igapäevane energiakulu kuvatakse aja kohta, kui küte on sisse lülitatud. Nt 33% tähendab, et küte on olnud sees kolmandikul päevast (8 tundi). 1000 W küttekeha korral on päevas tarbitud 8 kWh elektrit. Saate hõlpsalt jälgida nädalakava või välistemperatuuri mõju energia tarbimisele.

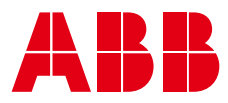

#### 10. SEADETE SALVESTAMINE

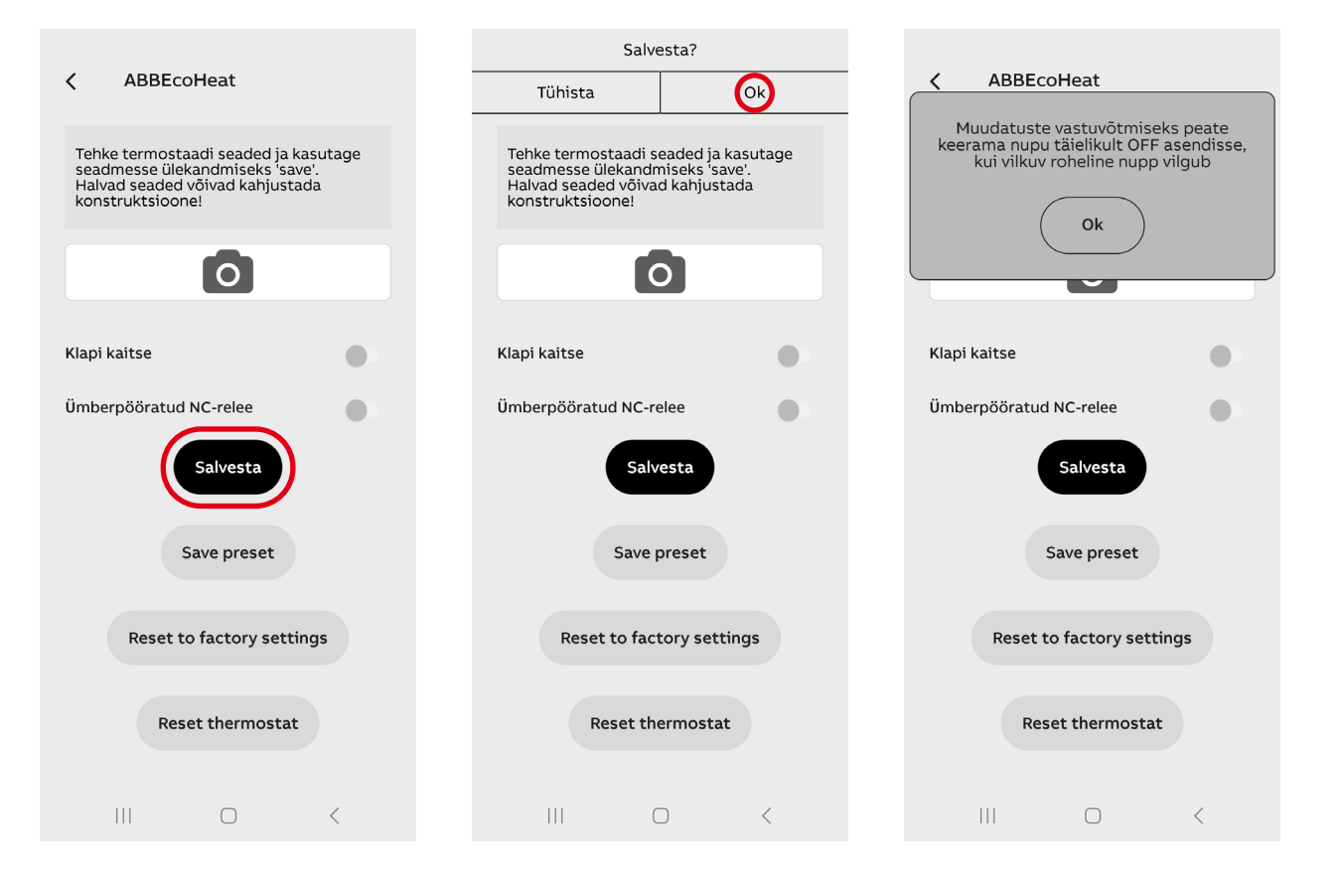

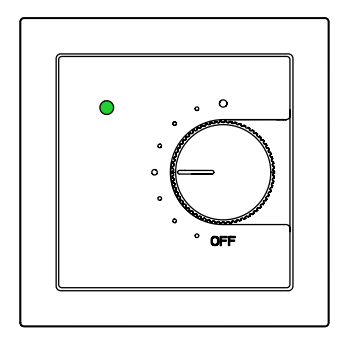

- Kui roheline LED-märgutuli vilgub, Keerake nupp väljalülitatud asendisse OFF 10 s jooksul.
- Paroole pole vaja.

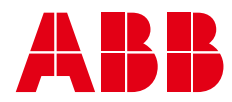

#### 11. TERMOSTAADI SEADED

| <b>〈</b> ABBEcoHeat                                                                                               |                        |  |  |  |  |
|----------------------------------------------------------------------------------------------------|------------------------|--|--|--|--|
| Tehke termostaadi seaded ja k<br>seadmesse ülekandmiseks 'sa<br>Halvad seaded võivad kahjusta<br>konstruktsioone! | asutage<br>/e'.<br>ada |  |  |  |  |
| Nimi                                                                                                    |                        |  |  |  |  |
| Testi 1                                                                                                    |                        |  |  |  |  |
| Määratud eelseadistus                                                                                             |                        |  |  |  |  |
| Vali eelseadistus                                                                                                 | ~                      |  |  |  |  |
| Kasutaja programm                                                                                                 |                        |  |  |  |  |
| OFF                                                                                                    | ~                      |  |  |  |  |
| Põrandatemperatuuri piirväärtused                                                                                 |                        |  |  |  |  |
| o <u>          o</u>                                                                                              | 5 - 30 °C              |  |  |  |  |
| Põrandakalibreerimine                                                                                             |                        |  |  |  |  |
| O                                                                                                    | -3 °C                  |  |  |  |  |
| Õhu kalibreerimine                                                                                                |                        |  |  |  |  |
| III O                                                                                                    | <                      |  |  |  |  |

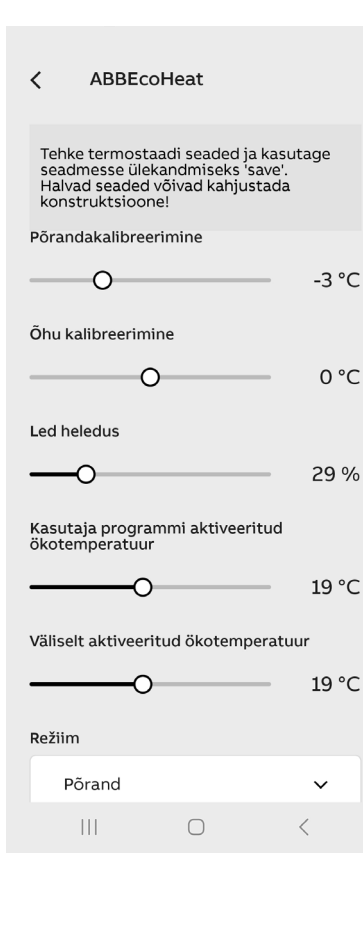

• Salvestage ekraanil kuvatud seaded eelseadetele (SAVE PRESET (SALVESTA EELSEADE)) Saate neid otse teiste. Termostaatide jaoks kasutada (CHOOSE PRESET (VALI EELSEADE)).

- · Sisestage termostaadile kirjeldav nimi.
- Seadke ajakava väljalülitatuks (OFF) või automaatrežiimile (AUTO).

• Seadke toa ja põranda juhtseadistele MIN ja MAX piirangud.

MÄRKUS. Toa MAX piirand mõjutab ka põranda juhtseadist.

MÄRKUS. PWM-i max piirang mõjutab kõiki reguleerimisrežiime.

 Saate peenhäälestada või parandada toa- ja põrandaandurite mõõdetud temperatuure (tuba +/-3 °C ja põrand +/-7 °C).

• LED-märgutulede või ekraani heledus puhkerežiimis.

• Reguleerige temperatuuri seadeväärtused nädalakava ökorežiimi tundide jaoks.

• Reguleerige välise trosslülitiga aktiveeritud ökorežiimi temperatuur.

Märkus. Ökorežiimi temperatuuriseaded kehtivad ainult toa-, põranda- ja kaksikrežiimi korral. PWM-režiimi poolitab ökorežiim impulsi määra.

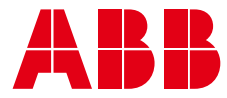

| <                       | ABBEcoH                                                                                                    | leat |   |  |  |  |
|-------------------------|----------------------------------------------------------------------------------------------------|------|---|--|--|--|
| Tel<br>sea<br>Ha<br>koi | Tehke termostaadi seaded ja kasutage<br>seadmesse ülekandmiseks 'save'.<br>Halvad seaded võivad kahjustada<br>konstruktsioone! |      |   |  |  |  |
| Reži                    | im                                                                                                    |      |   |  |  |  |
|                         | Põrand                                                                                                    |      | ~ |  |  |  |
| Põra                    | andaanduri tüü                                                                                                    | p    |   |  |  |  |
|                         | 10k                                                                                                    |      | ~ |  |  |  |
| Juht<br>tem             | mevaba<br>peratuuriandu                                                                                                    | r    |   |  |  |  |
| Vast<br>ökoj            | tuvõtu traadita<br>juhtimine                                                                                                   | L    |   |  |  |  |
| Võrg                    | ju võti                                                                                                    |      |   |  |  |  |
| Kinr                    | Kippitage võrguklabud                                                                                                    |      |   |  |  |  |
|                         |                                                                                                    |      |   |  |  |  |
|                         |                                                                                                    |      |   |  |  |  |
|                         | 111                                                                                                    | 0    | < |  |  |  |

• Valige töörežiim Põrand, tuba, kaksikrežiim või PWM.

• Kui põrandal on juba teise tootja andurikaabel, saate seda kasutada, kui valite seadetes vastava tüübi. Toetatud näivtakistused (@25 °C) 2k, 10k, 12.5k, 15k, 33k, 47k.

• Juhtmevabade ökojuhtseadistega saate jagada välise trosslüliti signaali teiste termostaatidega, millel on sama võrguvõti.

• Võrguvõti toimib juhtmevabade ökojuhtseadiste grupi aadressina.

• Blokeerumiskaitse aktiveerib täituri iga nädal paariks minutiks kogu aasta jooksul. See hoiab ära ringluspumpade ja klappide ummistused nt varasuvel. Blokeerumiskaitse töötab isegi siis, kui kellaeg läheb elektrikatkestuse ajal kaotsi.

#### 12. JUHTMEVABAD ÖKOJUHTSEADISED

| <                         | ABBECOH                                                           | eat                                                      |      |
|---------------------------|-------------------------------------------------------------------|----------------------------------------------------------|------|
| Teh<br>sea<br>Halv<br>kon | ke termostaac<br>dmesse ülekar<br>vad seaded või<br>struktsioone! | li seaded ja kasu<br>ndmiseks 'save'.<br>ivad kahjustada | tage |
| Režii                     | m                                                                 |                                                          |      |
| F                         | Põrand                                                            |                                                          | ~    |
| Põrai                     | ndaanduri tüü                                                     | р                                                        |      |
| t                         | l0k                                                               |                                                          | ~    |
| Juhtr<br>temp             | nevaba<br>peratuuriandur                                          | r                                                        |      |
| Vastı<br>ökojı            | uvõtu traadita<br>uhtimine                                        |                                                          |      |
| Võrg                      | u võti                                                            |                                                          |      |
| Kinni                     | tage võrgukla                                                     | hvi                                                      |      |
|                           |                                                                   |                                                          |      |
|                           | 111                                                               | 0                                                        | <    |

• Termostaadid saavad jagada välise trosslüliti teavet, kui Juhtmevabad ökojuhtseadised on sisse lülitatud.

• Termostaatidel, mis jagavad trosslüliti teavet peab olema sama võrguvõti.

• Võrguvõtme võib vabalt valida.

• Juhtmevabade ökojuhtseadiste teatel võib kuluda paar minutit Kogu maja termostaatideni jõudmiseks.

MÄRKUS! Saate Bluetoothi ulatust termostaadist telefoni kahekordistada, kui hoiate selle funktsiooni sisselülitatuna.

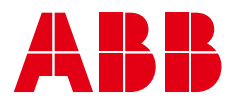

#### 13. RELEE TÖÖ ÜMBERPÖÖRAMINE

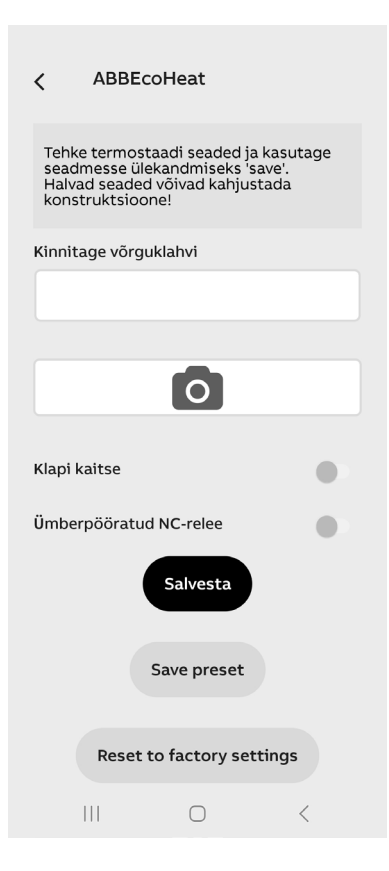

• Termostaadi relee tavaliselt avatu (NO) kontakti saab muuta töötama vastupidiselt (NC). Funktsiooni kasutatakse näiteks veeringlusega küttesüsteemis tavaliselt avatud (NO) termoajami juhtimiseks.

• Ümberpööramisfunktsioon valitakse seadete lehe allosas oleva hoovaga, vt kõrvalasuvat joonist. Ärge unustage muudatust salvestada.

• Valitud režiimist olenemata, on releekontakt elektrikatkestuse ajal alati avatud.